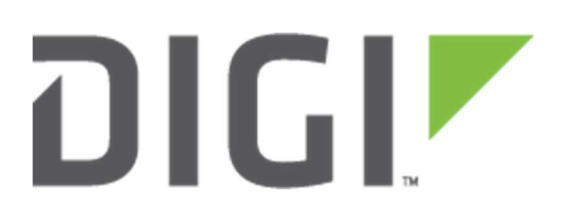

# **Application Note 74**

How to configure a GRE over IPsec Tunnel between two Digi TransPort WR Routers

Septeber 2020

## Contents

| 1 | Intr | oduction3                             |
|---|------|---------------------------------------|
|   | 1.1  | Outline                               |
|   | 1.2  | Assumptions4                          |
|   | 1.3  | Corrections4                          |
|   | 1.4  | Version4                              |
| 2 | HQ   | site configuration (Responder)5       |
|   | 2.1  | WAN Interface configuration5          |
|   | 2.2  | LAN Interfaces configuration7         |
|   | 2.3  | IKE/IPsec configuration9              |
|   | 2.4  | GRE Tunnel configuration13            |
|   | 2.5  | Static Route configuration14          |
| 3 | Ren  | note site configuration (Initiator)15 |
|   | 3.1  | WAN Interface configuration15         |
|   | 3.2  | LAN Interfaces configuration16        |
|   | 3.3  | IKE/IPsec configuration17             |
|   | 3.4  | GRE Tunnel configuration21            |
|   | 3.5  | Static Route configuration22          |
| 4 | Tes  | ting the GREoverIPsec Tunnel24        |
|   | 4.1  | Checking the Tunnel status24          |
|   | 4.2  | Testing the Traffic over the Tunnel27 |
|   | 4.2. | 1 Configuring Analyser27              |
|   | 4.2. | 2 Ping test to HQ LAN 1               |
|   | 4.2. | 3 Ping test to HQ LAN 2               |
| 5 | Cor  | figuration Files                      |
|   | 5.1  | Responder Configuration (WR21)        |
|   | 5.2  | Initiator Configuration (WR11)40      |

## **1** INTRODUCTION

## 1.1 Outline

Using GRE over IPsec can be useful when there is the need to have diverse traffic on the IP sec tunnel, like IP multicast and dynamic routing protocols (you can find an example of configuring GRE over IPsec using BGP routing protocol here:

http://ftp1.digi.com/support/documentation/qn 020 gre over ipsec with bgp.pdf).

Another advantage of using GRE over IPsec is that it allows to have multiple non-contiguous subnet in a single tunnel, that would be not possible using only IPsec as in that case multiple tunnels, or a wider subnet including all of them, would be needed.

This document describes how to configure a GRE over IPsec tunnel between two TransPort routers, using static routes and multiple subnets, considering the following scenario:

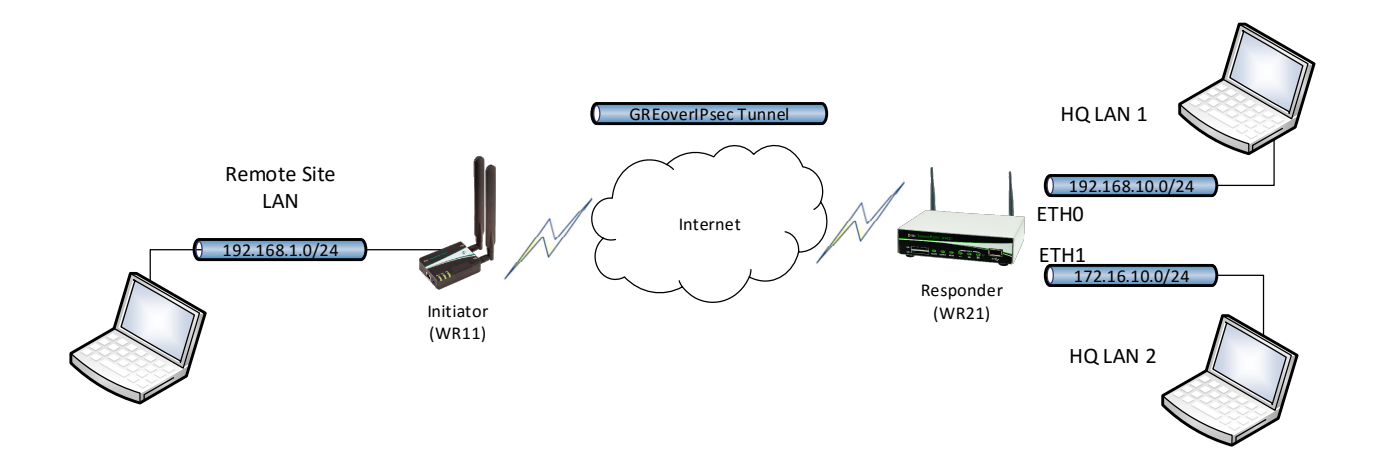

## **1.2 Assumptions**

This guide has been written for use by technically competent personnel with a good understanding of the communications technologies used in the product and of the requirements for their specific application. It also assumes a basic ability to access and navigate a Digi Transport router and configure it with basic routing functions.

This application note applies only to:

Model: Digi Transport WR21 and WR11

Other Compatible Models: All Digi TransPort WR products (SarOS)

Firmware versions: This Application Note assume firmware 5.2.18.3 is used.

**Configuration:** This Application Note assumes the devices are set to their factory default configurations. Most configuration commands are only shown if they differ from the factory default.

## **1.3 Corrections**

Requests for corrections or amendments to this application note are welcome and should be addressed to: <u>tech.support@digi.com</u>.

Requests for new application notes can be sent to the same address.

## 1.4 Version

| Version Number | Status                   |
|----------------|--------------------------|
| 1.0            | Published (October 2017) |
| 1 1            | Added date and minor fix |
| 1.1            | (September 2020)         |

## 2 HQ SITE CONFIGURATION (RESPONDER)

The HQ site router will act as Responder of the GREoverIPsec tunnel, its configuration consists in configuring: the LAN/WAN interfaces (as per the diagram shown above), the IKE/IPsec settings, the GRE tunnel interface and the routing to the remote site LAN.

All these aspects will be explained in the subsections below.

## 2.1 WAN Interface configuration

In this example the WAN Interface of the responder is the Mobile one, so on the PPP 1 interface the IPsec must be enabled:

#### **CONFIGURATION – NETWORK > INTERFACES > MOBILE**

| nterfaces  |                                                                               |    |
|------------|-------------------------------------------------------------------------------|----|
| Ethernet   |                                                                               |    |
| Mobile     |                                                                               |    |
| Select a : | 1 to configure from the list below                                            |    |
| Settings   | this page apply to the selected SIM                                           |    |
|            | SIM: 1 (PPP 1) V                                                              |    |
|            | IMSI: Unknown                                                                 |    |
| ▼ Mobile   | ittings                                                                       |    |
| Select the | ervice plan and connection settings used in connecting to the mobile network. |    |
| Mobile S   | vice Provider Settings                                                        |    |
|            | Service Plan / APN: internet.t-d1.de                                          |    |
|            | Use backup APN Retry the main APN after 0 minu                                | te |
|            | SIM PIN: (Optional)                                                           |    |
|            | Confirm SIM PIN:                                                              |    |
|            | (ontional)                                                                    |    |
|            | Optional)                                                                     |    |
|            | Password: (Optional)                                                          |    |
|            | Confirm Password:                                                             |    |
| Mobile C   | nection Settings                                                              |    |
| Re-es      | blish connection when no data is received for a period of time                |    |
|            |                                                                               |    |
| Mobile N   | vork Settings                                                                 |    |
| 🗹 Enabl    | VAT on this interface                                                         |    |
| IF         | ddress 🔘 IP address and Port                                                  |    |
| 🗹 Enabl    | Psec on this interface                                                        |    |
| 🔲 Ке       | Security Associations (SAs) when this Mobile interface is disconnected        |    |
| Use in     | face Default 🔹 0 for the source IP address of IPsec packets                   |    |
| Enabl      | he firewall on this interface                                                 |    |

| Parameter                            | Setting      | Description                           |
|--------------------------------------|--------------|---------------------------------------|
| Service<br>Plan/APN                  | internet     | Enter the APN of your mobile provider |
| Enable IPSec<br>on this<br>interface | $\checkmark$ | Enable IPSec on PPP 1<br>interface    |

## 2.2 LAN Interfaces configuration

On the LAN side of the HQ two ETH interfaces will be configured, in order to test the tunnel with two non-contiguous subnets:

| • In | terfaces                                                       |
|------|----------------------------------------------------------------|
| -    | Ethernet                                                       |
|      | • ETH 0                                                        |
|      | Description: HQ LAN 1                                          |
|      | Get an IP address automatically using DHCP                     |
|      | • Use the following settings                                   |
|      | IP Address: 192.168.10.1                                       |
|      | Mask: 255.255.255.0                                            |
|      | Gateway:                                                       |
|      | DNS Server:                                                    |
|      | Secondary DNS Server:                                          |
|      | Changes to these parameters may affect your browser connection |
|      | Advanced                                                       |
|      | ) QoS                                                          |
|      | ▶ VRRP                                                         |
| 1    | Apply                                                          |

**CONFIGURATION – NETWORK > INTERFACES > ETHERNET > ETH 0** 

| Parameter                  | Setting       | Description                                                                                                    |
|----------------------------|---------------|----------------------------------------------------------------------------------------------------|
| Description                | HQ LAN 1      | A memorable name for this Ethernet<br>instance, to make it easier to identify.<br>In this case this helps to distinguish<br>between LAN1 and LAN2 |
| Use the following settings | ~             | Enables manual configuration of the IP addressing parameters                                                                                      |
| IP Address                 | 192.168.10.1  | This parameter specifies the IP address of this Ethernet port on LAN1                                                                             |
| Mask                       | 255.255.255.0 | The subnet mask of the IP subnet to<br>which the router is attached via this<br>Ethernet port                                                     |

CONFIGURATION - NETWORK > INTERFACES > ETHERNET > ETH 1

| Interfaces                                                                         |                                    |
|------------------------------------------------------------------------------------|------------------------------------|
| ▼ Ethernet                                                                         |                                    |
| ETH 0 - HQ LAN 1                                                                   |                                    |
| ▼ ETH 1 - HQ LAN 2                                                                 |                                    |
| Description: HQ LAN 2                                                              |                                    |
| <ul> <li>Get an IP address automati</li> <li>Use the following settings</li> </ul> | cally using DHCP                   |
| IP Address:                                                                        | 172.16.10.1                        |
| Mask:                                                                              | 255.255.255.0                      |
| Gateway:                                                                           |                                    |
| DNS Server:                                                                        |                                    |
| Secondary DNS Server:                                                              |                                    |
| Changes to these parameters                                                        | may affect your browser connection |
| Advanced                                                                           |                                    |
| ) QoS                                                                              |                                    |
| N VRRP                                                                             |                                    |

| Parameter                  | Setting       | Description                                                                                                    |
|----------------------------|---------------|----------------------------------------------------------------------------------------------------|
| Description                | HQ LAN 2      | A memorable name for this Ethernet<br>instance, to make it easier to identify.<br>In this case this helps to distinguish<br>between LAN1 and LAN2 |
| Use the following settings | $\checkmark$  | Enables manual configuration of the<br>IP addressing parameters                                                                                   |
| IP Address                 | 172.16.10.1   | This parameter specifies the IP address of this Ethernet port on LAN2                                                                             |
| Mask                       | 255.255.255.0 | The subnet mask of the IP subnet to<br>which the router is attached via this<br>Ethernet port                                                     |

## 2.3 IKE/IPsec configuration

The IPsec tunnel must be configured with the following settings:

## CONFIGURATION – NETWORK > VIRTUAL PRIVATE NETWORKING (VPN) > IPSEC > IPSEC TUNNELS > IPSEC 0-9 > IPSEC 0

| Virtual Private N                                           | Jetworking (VPN)                                                                                                    |                                       |
|-------------------------------------------------------------|----------------------------------------------------------------------------------------------------|---------------------------------------|
| • IPsec                                                     |                                                                                                    |                                       |
| ▼ IPsec Tunne                                               | els                                                                                                    |                                       |
| V IPSec U                                                   |                                                                                                    |                                       |
| Description                                                 | n: GREOVERIPSEC                                                                                                    |                                       |
| The IP add                                                  | dress or hostname of the remote unit                                                                                                    | <u> </u>                              |
|                                                             |                                                                                                    |                                       |
| Use                                                         |                                                                                                    | as a backup unit                      |
| Local LA                                                    | N                                                                                                    | Remote LAN                            |
| ا ا                                                         | se these settings for the local LAN                                                                                                    | Use these settings for the remote LAN |
| TP                                                          | Address: 10 10 10 1                                                                                                    | IP Address: 10 10 10 2                |
| IF                                                          | Mack: 255 255 255 255                                                                                                    | Macky DEE DEE DEE DEE                 |
|                                                             |                                                                                                    | Midsk: 255.255.255                    |
| 05                                                          |                                                                                                    |                                       |
| Use AES<br>Use SHA1<br>Use Diffie<br>Use IKE V<br>Use IKE V | (128 bit keys) ▼ encryption on this t<br>■ authentication on this tunnel<br>Hellman group 2 ▼<br>1 ▼ to negotiate this tunnel<br>configuration: 0 ▼ | tunnel                                |
| Bring this                                                  | tunnel un                                                                                                    |                                       |
| oning chis<br>⊙ ∧li⇒                                        | the time                                                                                                    |                                       |
| ⊖ Wh<br>⊙ Wh                                                | enever a route to the destination is a demand                                                                                                    | available                             |
| If the tun                                                  | nel is down and a packet is ready to l                                                                                                    | be sent drop the packet               |
| Bring this                                                  | tunnel down if it is idle for 0 hrs                                                                                                    | s 0 mins 0 secs                       |
| Renew the                                                   | e tunnel after                                                                                                    |                                       |
|                                                             | 1. [] . []                                                                                                    |                                       |

| Parameter                                                     | Setting            | Description                                                                                                    |
|---------------------------------------------------------------|--------------------|----------------------------------------------------------------------------------------------------|
| Description                                                   | GREoverIPsec       | Friendly name for the IPsec tunnel                                                                                                    |
| Local LAN IP Address                                          | 10.10.10.1         | Use this IP address for the local LAN subnet. This is usually the IP<br>address of the router's Ethernet interface but in this case is a host<br>IP address that does not actually exist (use an unused IP address<br>from an unused subnet; it doesn't matter what is used). This one of<br>the end points of the IPsec tunnel (so with mask /32 as below)  |
| Local LAN Mask                                                | 255.255.255.255    | Use this IP mask for the local LAN subnet.                                                                                                    |
| Remote LAN IP<br>Address                                      | 10.10.10.2         | Use this IP address for the local LAN subnet. This is usually the IP<br>address of the router's Ethernet interface but in this case is a host<br>IP address that does not actually exist (use an unused IP address<br>from an unused subnet; it doesn't matter what is used). This one of<br>the end points of the IPsec tunnel (so with mask /32 as below)  |
| Remote LAN Mask                                               | 255.255.255.255    | Use this IP mask for the remote LAN subnet. The mask sets the range of IP addresses that will be allowed to use the IPsec tunnel.                                                                                                    |
| Use the following<br>security on this tunnel                  | Preshared Key      | Requires that both IPsec peers share a secret key, or password,<br>that can be matched by and verified by both peers. To configure<br>the PSK, a user will need configuring that matches the inbound ID<br>of the remote peer and the PSK is configured using the password<br>parameter. This is done via Configuration > Security > Users as<br>shown below |
| Our ID                                                        | HQsite             | When Aggressive mode is ON (as in this case), this parameter is a string of up to 20 characters. It is sent to the remote peer to identify the router                                                                                                    |
| Our ID type                                                   | IKE ID             | Defines how the remote peer is to process the Our ID configuration.<br>Set to IKE ID.                                                                                                    |
| Remote ID                                                     | RemoteSite         | When Aggressive mode is ON (as in this case), this parameter is a string of up to 20 characters that identifies the remote peer. This setting should use the same text as the Our ID parameter in the remote peer's configuration.                                                                                                    |
| Use ( ) encryption on this tunnel                             | AES (128 bit keys) | The ESP encryption protocol to use with this IPsec tunnel                                                                                                    |
| Use ( ) Authentication<br>on this tunnel                      | SHA1               | The ESP authentication algorithm to use with this IPsec tunnel                                                                                                    |
| Use Diffie Hellman<br>group ( )                               | 2                  | The Diffie-Hellman (DH) group to use when negotiating new IPsec SAs.                                                                                                    |
| Bring this tunnel up                                          | On Demand          | This controls how the IPsec tunnel is brought up, for the responder<br>"On demand" option is chosen                                                                                                    |
| If this tunnel is down<br>and a packet is ready<br>to be sent | Drop the Packet    | Defines the action that is performed when the IPsec tunnel is down<br>and a packet needs to be sent. For the responder the "drop the<br>packet" option is chosen                                                                                                    |

The IKE responder settings are set as follows:

| CONFIGURATION - NETWORK > VIRTUAL PRIVATE NETWORKING (VPN) > IPSEC > IKE > IK | Е |
|-------------------------------------------------------------------------------|---|
| RESPONDER                                                                     |   |

| FIRE Debug       |                            |         |        |                 |                 |                |
|------------------|----------------------------|---------|--------|-----------------|-----------------|----------------|
| IKE 0            |                            |         |        |                 |                 |                |
| IKE 1            |                            |         |        |                 |                 |                |
| ▼ IKE Responder  |                            |         |        |                 |                 |                |
| 🗹 Enable IKE Res | ponder                     |         |        |                 |                 |                |
| Accept IKE Re    | equests with               |         |        |                 |                 |                |
|                  | Encryption:                | 🕑 DES   | 🕑 3DES | 🗹 AES (128 bit) | 🗹 AES (192 bit) | 🗹 AES (256 bit |
|                  | Authentication:            | 🕑 MD5   | 🗹 SHA1 | 🗹 SHA256        |                 |                |
| MODP             | Group between:             | 1 (768) | ▼ and  | 14 (2048) 🔻     |                 |                |
| Renegotiate a    | fter <mark>8 h</mark> rs ( | ) min   | is O s | ecs             |                 |                |
| Advanced         |                            |         |        |                 |                 |                |
|                  |                            |         |        |                 |                 |                |
|                  |                            |         |        |                 |                 |                |
|                  |                            |         |        |                 |                 |                |
| á marta a        |                            |         |        |                 |                 |                |

## Where:

| Parameter                                | Setting             | Description                                                                                                    |
|------------------------------------------|---------------------|----------------------------------------------------------------------------------------------------|
| Enable IKE Responder                     | $\checkmark$        | Allows the router to respond to incoming IKE requests                                                                                                    |
| Encryption                               | ALL ✓               | The acceptable encryption algorithms                                                                                                    |
| Authentication                           | ALL 🗸               | The acceptable authentication algorithms                                                                                                    |
| MODP Group between<br>x and y            | 1(768) and 14(1536) | The acceptable range for MODP group                                                                                                    |
| Renegotiate after h<br>hrs m mins s secs | 8 hrs               | How long the initial IKE Security Association will<br>stay in force. When the IKE Security<br>Association expires, any attempt to send packets<br>to the remote system will result in IKE<br>attempting to establish a new SA |

**Note:** IKE settings can be narrowed down depending on the initiators needs.

For the Pre-Shared key, a user needs to be configured with the Username as the ID of the initiator and the password as the Pre-Shared key:

| System         |                         |
|----------------|-------------------------|
| v Users        |                         |
| ) User 0 - 9   |                         |
| ▼ User 10 - 14 |                         |
| ▼User 10       |                         |
|                |                         |
|                | Username: RemoteSite    |
|                | Password: ••••••        |
| с              | onfirm Password: •••••• |
|                | Access Level: None 🔻    |
| Advanced       |                         |
|                |                         |
|                |                         |
|                |                         |
|                |                         |

### **CONFIGURATION - SECURITY > USERS > USER 10-14 > USER 10**

| Parameter        | Setting    | Description                                                                        |
|------------------|------------|------------------------------------------------------------------------------------|
| Username         | RemoteSite | Name should match the Remote ID: value from Eroute 0                               |
| Password         | ***        | Enter a password                                                                   |
| Confirm Password | ****       | Re-enter the password                                                              |
| Access Level     | None       | This user will not be granted any admin access as only<br>used as a pre-shared key |

## 2.4 GRE Tunnel configuration

In order to configure the GRE Tunnel Interface, navigate to the following section and configure as explained below:

| CONFIGURATION - | NETWORK > | <b>INTERFACES &gt;</b> | GRE > | <b>TUNNEL 0</b> |
|-----------------|-----------|------------------------|-------|-----------------|
|                 |           |                        |       |                 |

| ▼ Iı | nterfaces                                      |
|------|------------------------------------------------|
| •    | Ethernet                                       |
| •    | Mobile                                         |
| -    | Y GRE                                          |
|      | ▼Tunnel 0                                      |
|      | Description: GRE Tunnel                        |
|      | IP Address: 10.10.0.1                          |
|      | Mask: 255.255.255.252                          |
|      | Source IP Address: 🔍 Use interface 📃 🔻 🛛       |
|      | ● Use IP Address 10.10.10.1                    |
|      | Destination IP Address or Hostname: 10.10.10.2 |
|      | Enable keepalives on this GRE tunnel           |
|      | ▶ Advanced                                     |

| Parameter                             | Setting         | Description                                                                                                    |
|---------------------------------------|-----------------|----------------------------------------------------------------------------------------------------|
| Description                           | GRE Tunnel      | A memorable name for this GRE instance, to make it easier to identify it.                                                                                                    |
| IP address                            | 10.10.0.1       | The IP address of the virtual interface the tunnel uses.<br>Use with the Mask parameter                                                                                                    |
| Mask                                  | 255.255.255.252 | Use this parameter with the IP address parameter to<br>clarify the subnet in use on the virtual interface. This<br>would normally be a 30-bit mask as this is a point-to-<br>point link (255.255.255.252). |
| Source IP Address –<br>Use IP Address | 10.10.10.1      | Specify a source address by manually assigning an address. This will be the same address configured in Eroute 0 Local LAN section                                                                          |
| Destination IP<br>Address or Hostname | 10.10.10.2      | This is IP address of the remote end of the tunnel. This<br>will be the same address configured in Eroute 0<br>Remote LAN section                                                                          |

## 2.5 Static Route configuration

The last thing to configure is a static route so that the traffic directed to the Remote Site LAN will be routed into the GRE tunnel:

### **CONFIGURATION - NETWORK > IP ROUTING/FORWARDING > STATIC ROUTES > ROUTE 0**

| I   | nterfaces                                            |
|-----|------------------------------------------------------|
| 1   | Ethernet                                             |
| )   | Mobile                                               |
| )   | GRE                                                  |
| 1   | ) Serial                                             |
| )   | Advanced                                             |
| •   | )HCP Server                                          |
|     | Jetwork Services                                     |
| • 0 | INS Servers                                          |
| •   | )ynamic DNS                                          |
| • I | P Routing/Forwarding                                 |
| )   | IP Routing                                           |
| -   | r Static Routes                                      |
|     | ▼ Route 0                                            |
|     | Description: RouteToRemoteSiteLAN                    |
|     | Destination Network: 192.168.1.0 Mask: 255.255.255.0 |
|     | via                                                  |
|     | Gateway:                                             |
|     | Interface: Tunnel 🔻 🛛                                |
|     | Metric: 1                                            |
|     | ► Advanced                                           |
|     |                                                      |

| Parameter                       | Setting                       | Description                                                                                   |
|---------------------------------|-------------------------------|-----------------------------------------------------------------------------------------------|
| Description RouteToRe<br>SiteLA |                               | Friendly name for the static route                                                            |
| Destination Network-Mask        | 192.168.1.0-<br>255.255.255.0 | Remote Site LAN subnet with related mask                                                      |
| Interface Tunnel 0              |                               | In order to route the traffic into the GRE tunnel, the<br>"Tunnel 0" interface must be chosen |

## **3 REMOTE SITE CONFIGURATION (INITIATOR)**

The Remote site router will act as Initiator of the GREoverIPsec tunnel, its configuration consists in configuring: the LAN/WAN interfaces (as per the diagram shown above), the IKE/IPsec settings, the GRE tunnel interface and the routing to the remote site LAN.

All these aspects will be explained in the subsections below.

## 3.1 WAN Interface configuration

In this example the WAN Interface of the Initiator is the Mobile one, so on the PPP 1 interface the IPsec must be enabled:

#### **CONFIGURATION - NETWORK > INTERFACES > MOBILE**

| <ul> <li>Interfaces</li> </ul> |                                                                  |
|--------------------------------|------------------------------------------------------------------|
| Ethernet                       |                                                                  |
| ▼ Mobile                       |                                                                  |
| Select a SIM to configur       | e from the list below                                            |
| Settings on this page a        | pply to the selected SIM                                         |
|                                | SIM: 1 (PPP 1) v                                                 |
| 1                              | MSI: 262010050453499                                             |
| ▼ Mobile Settings              |                                                                  |
| Select the service plan a      | nd connection settings used in connecting to the mobile network. |
| Mobile Service Provide         | r Settings                                                       |
| Service Plan /                 | APN: internet.t-d1.de                                            |
|                                | Use backup APN Retry the main APN after 0 minutes                |
| SIM                            | PIN: (Optional)                                                  |
| Confirm SIM                    | PIN:                                                             |
| Usern                          | ame: (Optional)                                                  |
| Pass                           | vord: (Optional)                                                 |
| Confirm Passy                  | vord:                                                            |
|                                |                                                                  |
| Mobile Connection Set          | ings                                                             |
| 🗌 Re-establish connec          | tion when no data is received for a period of time               |
| Mobile Network Setting         | ŋs                                                               |
| Enable NAT on this i           | nterface                                                         |
| ● IP address ○ IF              | address and Port                                                 |
| Enable IPsec on this           | s interface                                                      |
| C Keep Security As             | sociations (SAs) when this Mobile interface is disconnected      |
| Use interface Defau            | It v 0 for the source IP address of IPsec packets                |

| Parameter                      | Setting      | Description                           |
|--------------------------------|--------------|---------------------------------------|
| Service Plan/APN               | internet     | Enter the APN of your mobile provider |
| Enable IPSec on this interface | $\checkmark$ | Enable IPSec on PPP 1 interface       |

## 3.2 LAN Interfaces configuration

On the LAN side of the Remote site. One ETH interface will be configured:

#### **CONFIGURATION – NETWORK > INTERFACES > ETHERNET > ETH 0**

| r Interfaces                                               |                                     |
|------------------------------------------------------------|-------------------------------------|
|                                                            |                                     |
| ▼ ETH 0                                                    |                                     |
| Description: RemoteSiteLAN                                 |                                     |
| ○ Get an IP address automa<br>● Use the following settings | tically using DHCP                  |
| IP Address:                                                | 192.168.1.1                         |
| Mask:                                                      | 255.255.255.0                       |
| Gateway:                                                   |                                     |
| DNS Server:                                                |                                     |
| Secondary DNS Server:                                      |                                     |
| Changes to these parameter                                 | s may affect your browser connectio |
| Advanced                                                   |                                     |
| > QoS                                                      |                                     |
| ▶ VRRP                                                     |                                     |

| Parameter                  | Setting       | Description                                                                             |
|----------------------------|---------------|-----------------------------------------------------------------------------------------|
| Description                | RemoteSiteLAN | A memorable name for this Ethernet instance, to make it easier to identify.             |
| Use the following settings | $\checkmark$  | Enables manual configuration of the IP addressing parameters                            |
| IP Address                 | 192.168.1.1   | This parameter specifies the IP address of this Ethernet port on LAN0                   |
| Mask                       | 255.255.255.0 | The subnet mask of the IP subnet to which the router is attached via this Ethernet port |

## 3.3 IKE/IPsec configuration

The IPsec tunnel must be configured with the following settings:

## CONFIGURATION – NETWORK > VIRTUAL PRIVATE NETWORKING (VPN) > IPSEC > IPSEC TUNNELS > IPSEC 0-9 > IPSEC 0

| 37.85.98.211                                                                    |                                                         |
|---------------------------------------------------------------------------------|---------------------------------------------------------|
| Use                                                                             | as a backup unit                                        |
| Local LAN                                                                       | Remote LAN                                              |
| Ose these settings for the log                                                  | cal LAN                                                 |
| IP Address: 10.10.10.2                                                          | IP Address: 10.10.10.1                                  |
| Mask: 255.255.255.255                                                           | 5 Mask: 255.255.255                                     |
| O Use interface PPP → 0                                                         | O Remote Subnet ID:                                     |
| Use the <u>following security on</u> this tur                                   | nnel                                                    |
| O Off  ● Preshared Keys O XAI                                                   | UTH Init Preshared Keys ORSA Signatures OXAUTH Init RSA |
| Our ID: Remot                                                                   | teSite                                                  |
| Our ID type 🖲 IKE                                                               | ID OFQDN OUser FQDN OIPv4 Address                       |
| Remote ID: HQsite                                                               | 2                                                       |
| Use AES (128 bit keys) 🗸 encryptic                                              | on on this tunnel                                       |
| Use SHA1 ] authentication on t                                                  | his tunnel                                              |
| Use Diffie Hellman group 2                                                      | ]                                                       |
| Use IKE v1 v to negotiate this tune<br>Use IKE configuration: 0 v               | nel                                                     |
| Bring this tunnel up<br>All the time O Whenever a route to the dest O on demand | tination is available                                   |
| If the tunnel is down and a packet is                                           | s ready to be sent bring the tunnel up                  |
| Bring this tunnel down if it is idle for                                        | 0 hrs 0 mins 0 secs                                     |
|                                                                                 |                                                         |

| Parameter                                                     | Setting                | Description                                                                                                    |
|---------------------------------------------------------------|------------------------|----------------------------------------------------------------------------------------------------|
| Description                                                   | GREoverIPsec           | Friendly name for the IPsec tunnel                                                                                                    |
| The IP address or<br>hostname of the remote<br>unit           | 37.85.98.211           | The IP address or hostname of the remote IPsec peer that a VPN will be initiated to.                                                                                                    |
| Local LAN IP Address                                          | 10.10.10.2             | Use this IP address for the local LAN subnet. This is usually the IP<br>address of the router's Ethernet interface but in this case is a host<br>IP address that does not actually exist (use an unused IP address<br>from an unused subnet; it doesn't matter what is used). This one of<br>the end points of the IPsec tunnel (so with mask /32 as below)  |
| Local LAN Mask                                                | 255.255.255.255        | Use this IP mask for the local LAN subnet.                                                                                                    |
| Remote LAN IP Address                                         | 10.10.10.1             | Use this IP address for the local LAN subnet. This is usually the IP<br>address of the router's Ethernet interface but in this case is a host<br>IP address that does not actually exist (use an unused IP address<br>from an unused subnet; it doesn't matter what is used). This one of<br>the end points of the IPsec tunnel (so with mask /32 as below)  |
| Remote LAN Mask                                               | 255.255.255.255        | Use this IP mask for the remote LAN subnet. The mask sets the range of IP addresses that will be allowed to use the IPsec tunnel.                                                                                                    |
| Use the following security<br>on this tunnel                  | Preshared Key          | Requires that both IPsec peers share a secret key, or password,<br>that can be matched by and verified by both peers. To configure<br>the PSK, a user will need configuring that matches the inbound ID<br>of the remote peer and the PSK is configured using the password<br>parameter. This is done via Configuration > Security > Users as<br>shown below |
| Our ID                                                        | RemoteSite             | When Aggressive mode is ON (as in this case), this parameter is a string of up to 20 characters. It is sent to the remote peer to identify the router                                                                                                    |
| Our ID type                                                   | IKE ID                 | Defines how the remote peer is to process the Our ID configuration.<br>Set to IKE ID.                                                                                                    |
| Remote ID                                                     | HQSite                 | When Aggressive mode is ON (as in this case), this parameter is a string of up to 20 characters that identifies the remote peer. This setting should use the same text as the Our ID parameter in the remote peer's configuration.                                                                                                    |
| Use ( ) encryption on this<br>tunnel                          | AES (128 bit keys)     | The ESP encryption protocol to use with this IPsec tunnel                                                                                                    |
| Use ( ) Authentication on this tunnel                         | SHA1                   | The ESP authentication algorithm to use with this IPsec tunnel                                                                                                    |
| Use Diffie Hellman group()                                    | 2                      | The (DH) group to use when negotiating new IPsec SAs.                                                                                                    |
| Bring this tunnel up                                          | All the Time           | This controls how the IPsec tunnel is brought up, for the Initiator<br>"All the time" option is chosen                                                                                                    |
| If this tunnel is down and<br>a packet is ready to be<br>sent | Bring the tunnel<br>Up | Defines the action that is performed when the IPsec tunnel is down<br>and a packet needs to be sent. For the Initiator the "Bring the<br>tunnel up" option is chosen                                                                                                    |

The IKE responder settings are set as follows:

## CONFIGURATION - NETWORK > VIRTUAL PRIVATE NETWORKING (VPN) > IPSEC > IKE > IKE RESPONDER

| Interfaces                                                                                                    |                                         |                           |                |                 |
|----------------------------------------------------------------------------------------------------|-----------------------------------------|---------------------------|----------------|-----------------|
| DHCP Server                                                                                                    |                                         |                           |                |                 |
| Network Services                                                                                                    |                                         |                           |                |                 |
| DNS Servers                                                                                                    |                                         |                           |                |                 |
| Dynamic DNS                                                                                                    |                                         |                           |                |                 |
| IP Routing/Forwarding                                                                                                    |                                         |                           |                |                 |
| <ul> <li>Virtual Private Networking (VPN)</li> </ul>                                                                                                    |                                         |                           |                |                 |
| ▼ IPsec                                                                                                    |                                         |                           |                |                 |
| IPsec lunnels                                                                                                    |                                         |                           |                |                 |
| IPsec Default Action                                                                                                    |                                         |                           |                |                 |
| Dead Peer Detection (DPD)                                                                                                    |                                         |                           |                |                 |
| ▼ IKE                                                                                                    |                                         |                           |                |                 |
|                                                                                                    |                                         |                           |                |                 |
| Encryption: ○ None ○ DES<br>Authentication: ○ None ○ MD<br>Mode: ○ Main ● Agg<br>MODP Group for Phase 1: 2 (1024) ↓<br>MODP Group for Phase 2: 2 (1024) ↓<br>Renegotiate after 8 hrs 0 mins 0 | 5 O 3DES<br>5 O SHA1<br>ressive<br>secs | ●AES (128 bit)<br>○SHA256 | ⊖aes (192 bit) | ○ AES (256 bit) |
| Advanced                                                                                                    |                                         |                           |                |                 |
|                                                                                                    |                                         |                           |                |                 |
|                                                                                                    |                                         |                           |                |                 |
|                                                                                                    |                                         |                           |                |                 |

| Parameter                 | Setting       | Description                                                                                           |
|---------------------------|---------------|----------------------------------------------------------------------------------------------------|
| Encryption                | AES (128 bit) | The encryption algorithm to be used for IKE exchanges over the IP connection                          |
| Authentication            | SHA1          | The algorithm used to authenticate the IKE session                                                    |
| Mode                      | Aggressive    | Aggressive mode is used in this example                                                               |
| MODP Group for<br>Phase 1 | 2 (1024)      | The key length used in the IKE Diffie-Hellman exchange                                                |
| MODP Group for<br>Phase 2 | 2 (1024)      | The minimum width of the numeric field used in the calculations for phase 2 of the security exchange. |

For the Pre-Shared key, a user needs to be configured with the Username as the ID of the responder and the password as the Pre-Shared key:

| System         |                                                                    |
|----------------|--------------------------------------------------------------------|
| - Users        |                                                                    |
| User 0 - 9     |                                                                    |
| ▼ User 10 - 14 | 4                                                                  |
| v User 10      |                                                                    |
|                | Username: HQsite<br>Password: •••••••<br>Confirm Password: ••••••• |
|                | Access Level: None ~                                               |
| Advance        | ed                                                                 |

### CONFIGURATION - SECURITY > USERS > USER 10-14 > USER 10

| Parameter        | Setting | Description                                                                        |
|------------------|---------|------------------------------------------------------------------------------------|
| Username         | HQsite  | Name should match the Remote ID: value from Eroute 0                               |
| Password         | ***     | Enter a password                                                                   |
| Confirm Password | ****    | Re-enter the password                                                              |
| Access Level     | None    | This user will not be granted any admin access as only<br>used as a pre-shared key |

## 3.4 GRE Tunnel configuration

In order to configure the GRE Tunnel Interface, navigate to the following section and configure as explained below:

| <b>CONFIGURATION</b> - | NETWORK > | <b>INTERFACES &gt;</b> | <b>GRE &gt; TUNNEL 0</b> |
|------------------------|-----------|------------------------|--------------------------|
|                        |           |                        |                          |

| Interfac     | ies                                          |
|--------------|----------------------------------------------|
| Ethern       | net                                          |
| Mobile       | e                                            |
| ▼ GRE        |                                              |
| <b>▼</b> Tun | nel O                                        |
| Des          | scription: GRE tunnel                        |
|              | IP Address: 10.10.0.2                        |
|              | Mask: 255.255.255.252                        |
|              | Source IP Address: O Use interface 🗸 🗸 0     |
|              | • Use IP Address 10.10.10.2                  |
| Des          | stination IP Address or Hostname: 10.10.10.1 |
|              | Enable keepalives on this GRE tunnel         |
| • A          | Advanced                                     |

| Parameter                             | Setting         | Description                                                                                                    |
|---------------------------------------|-----------------|----------------------------------------------------------------------------------------------------|
| Description                           | GRE Tunnel      | A memorable name for this GRE instance, to make it easier to identify it.                                                                                                    |
| IP address                            | 10.10.0.2       | The IP address of the virtual interface the tunnel uses.<br>Use with the Mask parameter                                                                                                    |
| Mask                                  | 255.255.255.252 | Use this parameter with the IP address parameter to<br>clarify the subnet in use on the virtual interface. This<br>would normally be a 30-bit mask as this is a point-to-<br>point link (255.255.255.252). |
| Source IP Address –<br>Use IP Address | 10.10.10.2      | Specify a source address by manually assigning an address. This will be the same address configured in Eroute 0 Local LAN section                                                                          |
| Destination IP<br>Address or Hostname | 10.10.10.1      | This is IP address of the remote end of the tunnel. This<br>will be the same address configured in Eroute 0<br>Remote LAN section                                                                          |

## 3.5 Static Route configuration

The last thing to configure is two static routes so that the traffic directed to <u>both</u> HQ LANs will be routed into the same GREoverIpsec tunnel:

**CONFIGURATION - NETWORK > IP ROUTING/FORWARDING > STATIC ROUTES > ROUTE 0** 

| Interf  | aces                                                 |
|---------|------------------------------------------------------|
| DHCP    | Server                                               |
| Netwo   | rk Services                                          |
| DNS S   | ervers                                               |
| Dynan   | nic DNS                                              |
| FIP ROL | iting/Forwarding                                     |
| ► IP R  | outing                                               |
|         | ic Routes                                            |
| ▼ Ro    | oute 0                                               |
| D       | escription: ToHQLAN1                                 |
| D       | estination Network: 192.168.10.0 Mask: 255.255.255.0 |
|         | via                                                  |
|         | Gateway:                                             |
|         | Interface: Tunnel V 0                                |
|         |                                                      |
|         | Metric: 1                                            |
|         | Advanced                                             |

| Parameter                | Setting                        | Description                                                                                   |
|--------------------------|--------------------------------|-----------------------------------------------------------------------------------------------|
| Description              | ToHQLAN1                       | Friendly name for the static route                                                            |
| Destination Network-Mask | 192.168.10.0-<br>255.255.255.0 | HQ LAN 1 subnet with related mask                                                             |
| Interface                | Tunnel 0                       | In order to route the traffic into the GRE tunnel, the<br>"Tunnel 0" interface must be chosen |

## CONFIGURATION - NETWORK > IP ROUTING/FORWARDING > STATIC ROUTES > ROUTE 1

| Interfaces   |                                                |
|--------------|------------------------------------------------|
| DHCP Serve   | er                                             |
| Network Se   | rvices                                         |
| DNS Server   | ·s                                             |
| Dynamic Di   | IS                                             |
| IP Routing/  | Forwarding                                     |
| ▶ IP Routin  | 9                                              |
| → Static Rou | ites                                           |
| Route 0      |                                                |
| ▼ Route 1    |                                                |
| Descrip      | tion: ToHQLAN2                                 |
| Destina      | ation Network: 172.16.10.0 Mask: 255.255.255.0 |
|              | via                                            |
|              | Gateway:                                       |
|              | Interface: Tunnel V                            |
|              | Metric: 1                                      |
| ► Adva       | nced                                           |

| Parameter                | Setting                       | Description                                                                                   |
|--------------------------|-------------------------------|-----------------------------------------------------------------------------------------------|
| Description              | ToHQLAN2                      | Friendly name for the static route                                                            |
| Destination Network-Mask | 172.16.10.0-<br>255.255.255.0 | HQ LAN 2 subnet with related mask                                                             |
| Interface                | Tunnel 0                      | In order to route the traffic into the GRE tunnel, the<br>"Tunnel 0" interface must be chosen |

## **4 TESTING THE GREOVERIPSEC TUNNEL**

## 4.1 Checking the Tunnel status

If all is correctly configured on both sides, the tunnel should go UP and that can be checked in the following section of the WEB UI:

#### Initiator:

### **MANAGEMENT - EVENTLOG**

| Managen   | nen | <u>[ - E</u> | <u>vent Loq</u>                                           |
|-----------|-----|--------------|-----------------------------------------------------------|
| 12:36:06, | 04  | Jul          | 2017, Eroute 0 VPN up peer: HQsite                        |
| 12:36:06, | 04  | Jul          | 2017, New IPSec SA created by HQsite                      |
| 12:36:06, | 04  | Jul          | 2017, (8) IKE Notification: Initial Contact, RX           |
| 12:36:06, | 04  | Jul          | 2017, (9) IKE Notification: Responder Lifetime, RX        |
| 12:36:06, | 04  | Jul          | 2017, (8) New Phase 2 IKE Session 37.85.98.211, Initiator |
| 12:36:06, | 04  | Jul          | 2017, (7) IKE Keys Negotiated. Peer: HQsite               |
| 12:36:05, | 04  | Jul          | 2017, (7) New Phase 1 IKE Session 37.85.98.211, Initiator |
| 12:36:05, | 04  | Jul          | 2017, IKE Request Received From Eroute 0                  |

MANAGEMENT - CONNECTIONS > VIRTUAL PRIVATE NETWORKING (VPN) > IPSEC > IPSEC TUNNELS

| IPse | ec Tunnels   |               |                |     |          |          |         |                  |             |                  |           |     |        |
|------|--------------|---------------|----------------|-----|----------|----------|---------|------------------|-------------|------------------|-----------|-----|--------|
| Out  | bound V1 SAs |               |                |     |          |          |         |                  |             |                  |           |     |        |
| #    | Peer IP Addr | Local Network | Remote Network | AH  | ESP Auth | ESP Enc  | IP Comp | KBytes Delivered | KBytes Left | Time Left (secs) | Interface | VIP |        |
| 0    | 37.85.98.211 | 10.10.10.2/32 | 10.10.10.1/32  | N/A | SHA1     | AES(128) | N/A     | 0                | 0           | 28747            | PPP 1     | N/A | Remove |
| Re   | move All     |               |                |     |          |          |         |                  |             |                  |           |     |        |
| Inbo | ound V1 SAs  |               |                |     |          |          |         |                  |             |                  |           |     |        |
| #    | Peer IP Addr | Local Network | Remote Network | AH  | ESP Auth | ESP Enc  | IP Comp | KBytes Delivered | KBytes Left | Time Left (secs) | Interface | VIP |        |
| 0    | 37.85.98.211 | 10.10.10.2/32 | 10.10.10.1/32  | N/A | SHA1     | AES(128) | N/A     | 0                | 0           | 28747            | PPP 1     | N/A | Remove |
| Re   | move All     |               |                |     |          |          |         |                  |             |                  |           |     |        |

### MANAGEMENT - NETWORK STATUS > INTERFACES > GRE

| Description | Oper.<br>Status           | IP Address                                   | Mask                                                                         | Source                                                               | Destination                                                                                                    |
|-------------|---------------------------|----------------------------------------------|------------------------------------------------------------------------------|----------------------------------------------------------------------|----------------------------------------------------------------------------------------------------|
| GRE tunnel  | Up                        | 10.10.0.2                                    | 255.255.255.252                                                              | 10.10.10.2                                                           | 10.10.10.1                                                                                                    |
|             | Description<br>GRE tunnel | Description Oper.<br>Status<br>GRE tunnel Up | Description Oper. IP Address<br>Status IP Address<br>GRE tunnel Up 10.10.0.2 | Description Oper. IP Address Mask<br>Status Up 10.10.0.2 255.255.252 | Oper.<br>Status         IP Address         Mask         Source           GRE tunnel         Up         10.10.0.2         255.255.255.252         10.10.10.2 |

#### MANAGEMENT - NETWORK STATUS > IP ROUTING TABLE

| iterfaces<br>P Statistics |             |        |          |     |           |        |
|---------------------------|-------------|--------|----------|-----|-----------|--------|
| P Routing Table           |             |        |          |     |           |        |
| Destination               | Gateway     | Metric | Protocol | Idx | Interface | Status |
| 10.10.0.0/30              | 10.10.0.2   | 1      | Local    | -   | TUN 0     | UP     |
| 37.80.17.59/32            | 37.80.17.59 | 1      | Local    | -   | PPP 1     | UP     |
| 172.16.10.0/24            | 10.10.0.2   | 2      | Static   | 1   | TUN 0     | UP     |
| 192.168.1.0/24            | 192.168.1.1 | 1      | Local    | -   | ETH 0     | UP     |
| 192.168.10.0/24           | 10.10.0.2   | 2      | Static   | 0   | TUN 0     | UP     |
| efault Routes             |             |        |          |     |           |        |
| Destination               | Gateway     | Metric | Protocol | Idx | Interface | Status |
| 0.0.0/0                   | 37.80.17.59 | 2      | Static   | 0   | PPP 1     | UP     |

## Responder (HQ):

## MANAGEMENT - EVENTLOG

| Managem   | <u> Management - Event Log</u> |     |                                                                    |  |  |  |  |  |  |  |  |  |
|-----------|--------------------------------|-----|--------------------------------------------------------------------|--|--|--|--|--|--|--|--|--|
|           |                                |     |                                                                    |  |  |  |  |  |  |  |  |  |
| 14:36:03, | 04 0                           | Jul | 2017, (3) IKE SA Removed. Peer: RemoteSite, Successful Negotiation |  |  |  |  |  |  |  |  |  |
| 14:36:01, | 04 0                           | Jul | 2017,Eroute O VPN up peer: RemoteSite                              |  |  |  |  |  |  |  |  |  |
| 14:36:01, | 04 0                           | Jul | 2017,New IPSec SA created by RemoteSite                            |  |  |  |  |  |  |  |  |  |
| 14:36:01, | 04 .                           | Jul | 2017, (3) IKE Notification: Initial Contact, RX                    |  |  |  |  |  |  |  |  |  |
| 14:36:01, | 04 0                           | Jul | 2017,(3) New Phase 2 IKE Session 37.80.17.59,Responder             |  |  |  |  |  |  |  |  |  |
| 14:36:00, | 04 .                           | Jul | 2017,(1) IKE Keys Negotiated. Peer: RemoteSite                     |  |  |  |  |  |  |  |  |  |
| 14:36:00, | 04 0                           | Jul | 2017,(1) New Phase 1 IKE Session 37.80.17.59,Responder             |  |  |  |  |  |  |  |  |  |

## MANAGEMENT - CONNECTIONS > VIRTUAL PRIVATE NETWORKING (VPN) > IPSEC > IPSEC TUNNELS

| Pse | c Tunnels    |               |                |     |          |          |         |                  |             |                  |           |     |        |
|-----|--------------|---------------|----------------|-----|----------|----------|---------|------------------|-------------|------------------|-----------|-----|--------|
| Out | bound V1 SAs |               |                |     |          |          |         |                  |             |                  |           |     |        |
| #   | Peer IP Addr | Local Network | Remote Network | AH  | ESP Auth | ESP Enc  | IP Comp | KBytes Delivered | KBytes Left | Time Left (secs) | Interface | VIP |        |
| 0   | 37.80.17.59  | 10.10.10.1/32 | 10.10.10.2/32  | N/A | SHA1     | AES(128) | N/A     | 0                | 0           | 28703            | PPP 1     | N/A | Remove |
| Rei | move All     |               |                |     |          |          |         |                  |             |                  |           |     |        |
| Inb | ound V1 SAs  |               |                |     |          |          |         |                  |             |                  |           |     |        |
| #   | Peer IP Addr | Local Network | Remote Network | AH  | ESP Auth | ESP Enc  | IP Comp | KBytes Delivered | KBytes Left | Time Left (secs) | Interface | VIP |        |
| 0   | 37.80.17.59  | 10.10.10.1/32 | 10.10.10.2/32  | N/A | SHA1     | AES(128) | N/A     | 0                | 0           | 28703            | PPP 1     | N/A | Remove |

## MANAGEMENT - NETWORK STATUS > INTERFACES > GRE

| Etherr | net         |                 |            |                 |            |             |
|--------|-------------|-----------------|------------|-----------------|------------|-------------|
| Mobile | •           |                 |            |                 |            |             |
| GRE    |             |                 |            |                 |            |             |
| #      | Description | Oper.<br>Status | IP Address | Mask            | Source     | Destination |
| 0      | GRE Tunnel  | Up              | 10.10.0.1  | 255.255.255.252 | 10.10.10.1 | 10.10.10.2  |

## MANAGEMENT - NETWORK STATUS > IP ROUTING TABLE

| nterfaces       |              |        |          |     |           |        |
|-----------------|--------------|--------|----------|-----|-----------|--------|
| P Statistics    |              |        |          |     |           |        |
| P Routing Table |              |        |          |     |           |        |
| Destination     | Gateway      | Metric | Protocol | Idx | Interface | Status |
| 10.10.0.0/30    | 10.10.0.1    | 1      | Local    | -   | TUN O     | UP     |
| 37.85.98.208/29 | 37.85.98.211 | 1      | Local    | -   | PPP 1     | UP     |
| 172.16.10.0/24  | 172.16.10.0  | 1      | Local    | -   | ETH 1     | UP     |
| 192.168.1.0/24  | 10.10.0.1    | 2      | Static   | 0   | TUN O     | UP     |
| 192.168.10.0/24 | 192.168.10.1 | 1      | Local    |     | ETH O     | UP     |
| Default Routes  |              |        |          |     |           |        |
| Destination     | Gateway      | Metric | Protocol | Idx | Interface | Status |
| 0.0.0/0         | 37.85.98.211 | 2      | Static   | 0   | PPP 1     | UP     |

## 4.2 Testing the Traffic over the Tunnel

In order to test that the traffic between the RemoteSite LAN and <u>both</u> HQ LANs is correctly transported through the GREoverIPsec tunnel, a simple ping test can be done from a Laptop on the Remote Site LAN to two hosts in the two different HQ LANs.

## 4.2.1 Configuring Analyser

In order to get a packet trace of the test traffic, the analyser on the Remo Site router must be configured as follows:

### MANAGEMENT - ANALYSER > SETTINGS

| Management - Analyser > Settings                                                                                                    |
|----------------------------------------------------------------------------------------------------|
| ▼ Settings                                                                                                    |
| Enable Analyser                                                                                                    |
| Maximum packet capture size: 1500 bytes                                                                                                    |
| Log size: 180 Kbytes                                                                                                    |
| Protocol layers<br>Layer 1 (Physical)<br>Layer 2 (Link)<br>Layer 3 (Network)<br>XOT                                                                                                |
| Enable IKE debug                                                                                                    |
| Enable QMI trace                                                                                                    |
| LAPB Links                                                                                                    |
| Serial Interfaces<br>ASY 0 ASY 1 ASY 3 ASY 4 ASY 5<br>ASY 6 ASY 7 ASY 8 ASY 9 ASY 10<br>ASY 11 ASY 12 ASY 13 ASY 14 ASY 15<br>ASY 16 ASY 17 W-WAN<br>Clear all Serial Interfaces   |
| Ethernet Interfaces<br>ETH 0 ETH 1 ETH 2 ETH 3 ETH 4<br>ETH 5 ETH 6 ETH 7 ETH 8 ETH 9<br>Clear all Ethernet Interfaces                                                             |
| PPP Interfaces PPP 0 PPP 1 PPP 2 PPP 3 PPP 4 PPP 5 PPP 6 PPP 7 Clear all PPP Interfaces                                                                                            |
| IP Sources<br>ETH 0 ETH 1 ETH 2 ETH 3 ETH 4<br>ETH 5 ETH 6 ETH 7 ETH 8 ETH 9<br>OVPN 0 OVPN 1 OVPN 2<br>PPP 0 PPP 1 PPP 2 PPP 3 PPP 4<br>PPP 5 PPP 6 PPP 7<br>Clear all IP Sources |

| Parameter                         | Setting           | Description                                                                                                    |
|-----------------------------------|-------------------|----------------------------------------------------------------------------------------------------|
| Enable<br>Analyser                | ✓                 | If ticked will reveal all Analyser settings options                                                                                                    |
| Maximum<br>packet<br>capture size | 1500              | The number of bytes that are captured and<br>stored for each packet. If the packet is bigger<br>than the configured size, the packet is<br>truncated. The usual value used is 1500                                                                                                    |
| Log Size                          | 180               | The maximum size of the pseudo file <b>ana.txt</b><br>for storing the captured data packets. Once<br>the maximum size is reached, the oldest<br>captured data packets are overwritten when<br>new packets are captured. Usually the<br>maximum value is chosen: 180Kb (but the<br>data is compressed so more than 180Kb of<br>trace data will be captured) |
| Protocol<br>layers                | Layer 3 (Network) | The check-boxes under this heading specify<br>which protocol layers are captured and<br>included in the Analyser trace. In this case<br>the the Network Layer (Layer 3) is chosen.                                                                                                    |
| IP Sources                        |                   | Selects the IP sources over which packets are<br>captured and included in the Analyser trace.<br>These sources include IP packet transmitted<br>and received over Ethernet, PPP and<br>OpenVPN (OVPN) interfaces.                                                                                                    |
| ETH 0                             | $\checkmark$      | LAN Interface , in this example ETH 0 is used                                                                                                    |
| PPP 1                             | $\checkmark$      | WAN Interface, in this example PPP 1 is used                                                                                                    |

## 4.2.2 Ping test to HQ LAN 1

From the command prompt of a laptop in the Remote Site LAN, try a ping to a host in the HQ LAN1:

```
Administrator: Command Prompt
C:\windows\system32>ping 192.168.10.100 -n 1
Pinging 192.168.10.100 with 32 bytes of data:
Reply from 192.168.10.100: bytes=32 time=1296ms TTL=126
Ping statistics for 192.168.10.100:
    Packets: Sent = 1, Received = 1, Lost = 0 (0% loss),
Approximate round trip times in milli-seconds:
    Minimum = 1296ms, Maximum = 1296ms, Average = 1296ms
C:\windows\system32>
```

Checking the trace in the **MANAGEMENT - ANALYSER > TRACE** section, it is shown that the ECHO REQ/REPLY packets are correctly encapsulated in the tunnel (GRE/ESP packets) sent/received via the PPP connection:

| 4-7-201        | 7 12:47:38.770 |                   |                  |
|----------------|----------------|-------------------|------------------|
| 45 00 00 3C 25 | F3 00 00 80 01 | 87 B5 C0 A8 01 64 | E<%d             |
| CO A8 OA 64 08 | 00 27 17 00 01 | 26 44 61 62 63 64 | d'&Dabcd         |
| 65 66 67 68 69 | 6A 6B 6C 6D 6E | 6F 70 71 72 73 74 | efghijklmnopqrst |
| 75 76 77 61 62 | 63 64 65 66 67 | 68 69             | uvwabcdefghi     |
| IP (In) From R | EM TO LOC      | IFACE: ETH 0      |                  |
| 45             | IP Ver:        | 4                 |                  |
|                | Hdr Len:       | 20                |                  |
| 00             | TOS:           | Routine           |                  |
|                | Delay:         | Normal            |                  |
|                | Throughput:    | Normal            |                  |
|                | Reliability:   | Normal            |                  |
| 00 3C          | Length:        | 60                |                  |
| 25 F3          | ID:            | 9715              |                  |
| 00 00          | Frag Offset:   | 0                 |                  |
|                | Congestion:    | Normal            |                  |
|                |                | May Fragment      |                  |
|                |                | Last Fragment     |                  |
| 80             | TTL:           | 128               |                  |
| 01             | Proto:         | ICMP              |                  |
| 87 B5          | Checksum:      | 34741             |                  |
| CO A8 O1 64    | Src IP:        | 192.168.1.100     |                  |
| CO A8 OA 64    | Dst IP:        | 192.168.10.100    |                  |
| ICMP:          |                |                   |                  |
| 08             | Type:          | ECHO REQ          |                  |
| 00             | Code:          | 0                 |                  |
| 27 17          | Checksum:      | 5927              |                  |

\_\_\_\_\_ ----- 4-7-2017 12:47:38.770 \_\_\_\_\_ 45 00 00 54 00 16 00 00 F9 2F 99 4E 0A 0A 0A 02 E...T...../.N.... OA OA OA O1 OO OO O8 OO 45 OO OO 3C 25 F3 OO OO .....E...<%.... 7F 01 88 B5 C0 A8 01 64 C0 A8 0A 64 08 00 27 17 .....d...d...'. 00 01 26 44 61 62 63 64 65 66 67 68 69 6A 6B 6C .. & Dabcdefghijkl 6D 6E 6F 70 71 72 73 74 75 76 77 61 62 63 64 65 mnopgrstuvwabcde 66 67 68 69 fqhi ER 0-HQsite From LOC TO REM IFACE: PPP 1 45 IP Ver: 4 20 Routine Hdr Len: 00 TOS: Normal Delay: Throughput: Normal Reliability: Normal 00 54 Length: 84 00 16 ID: 22 00 00 Frag Offset: 0 Congestion: Normal May Fragment Last Fragment F9 TTL: 249 2F Proto: GRE 39246 99 4E Checksum: 0A 0A 0A 02 Src IP: 10.10.10.2 0A 0A 0A 01 **Dst IP:** 10.10.10.1 \_\_\_\_\_ ----- 4-7-2017 12:47:38.770 -----E.....2.k%P.; 45 00 00 98 00 16 00 00 FA 32 01 6B 25 50 11 3B 25 55 62 D3 E4 15 10 C3 00 00 00 16 22 AE 55 D4 %Ub.....".U. p..7....C..1.1 70 B8 16 37 1A B5 05 1E AA DC 43 C2 BB 6C 1B 6C 38 48 6E F2 10 59 12 77 6B 79 62 4C DD 10 BA FB 8Hn..Y.wkybL.... 35 1B 6B E6 2C 73 4B 05 00 80 69 F8 CF 5D 75 79 5.k.,sK...i..]uy AF F5 BA 24 B3 9B 30 02 3B 55 63 43 37 62 3A 17 ...\$..0.;UcC7b:. 9A FE C4 D8 5B 37 23 FE AF B6 A0 AC 42 1E 8D 19 ....[7#....B... 12 11 6D C5 04 90 78 D4 C0 32 98 F3 7E 04 DD 25 ..m...x..2..~..% 17 69 7F 98 F7 E1 45 60 1B A3 8A 26 B5 41 00 34 .i....E`...&.A.4 .....1 B8 A9 22 3E AC 83 1E 31 IP (Final) From LOC TO REM IFACE: PPP 1 4 45 IP Ver: 20 Hdr Len: 00 TOS: Routine Delay: Normal Throughput: Normal Reliability: Normal 00 98 Length: 152 00 16 22 ID: 00 00 Frag Offset: 0 Congestion: Normal May Fragment Last Fragment FA TTL: 250 32 Proto: ESP

| 01<br>25<br>25 | 6B<br>50<br>55  | 11<br>62       | 3B<br>D3       |                | Che<br>Sro<br>Dst | iecksum:3ic IP:3it IP:3 |                      |                    | 363<br><b>37</b> .<br><b>37</b> . | }<br>. 80 .<br>. 85 . | 17.<br>98.        | . 59<br>. 211     | L              |                |                |                |                               |                   |
|----------------|-----------------|----------------|----------------|----------------|-------------------|-------------------------|----------------------|--------------------|-----------------------------------|-----------------------|-------------------|-------------------|----------------|----------------|----------------|----------------|-------------------------------|-------------------|
|                |                 |                |                |                |                   |                         |                      |                    |                                   |                       |                   |                   |                |                |                |                |                               |                   |
|                | 45              | 00             | 400            | 1-7-<br>98     | -201              | 15                      | 12:                  | :47:<br>00         | :40.<br>F4                        | . 320<br>32           | )<br>07           | <br>6C            | 25             |                | 62             | D3             | E2.                           | l%Ub.             |
|                | 25<br>6E<br>D7  | 50<br>FF<br>BE | 11<br>03<br>5A | 3B<br>A0<br>32 | 36<br>35<br>98    | 44<br>9C<br>F3          | 13<br>E8<br>E5       | D3<br>A4<br>90     | 00<br>11<br>3C                    | 00<br>C7<br>C8        | 00<br>BC<br>B9    | 15<br>4A<br>B0    | D0             | F5<br>6D<br>55 | 8D<br>99<br>85 | 5D<br>D7<br>68 | <pre>%P.;6D<br/>n5<br/></pre> | .}]<br>J.m<br>U.h |
|                | 0E<br>E3        | BD<br>10       | 7D<br>5D       | 3A<br>9D       | C9<br>70          | EB<br>D7                | 4F<br>1B             | В9<br>49           | C5<br>DA                          | AF<br>F8              | CF<br>48          | 17<br>85          | E5<br>0C       | 32<br>F5       | 35<br>1D       | 41<br>B4       | }:0<br>].pIH                  | 25A               |
|                | AF<br>4E<br>4F  | F9<br>77<br>92 | F6<br>CF<br>C0 | 0A<br>0C<br>9E | 15<br>14<br>18    | 10<br>E9<br>A3          | 6D<br>41<br>D0       | 5A<br>3D<br>D3     | BD<br>32<br>51                    | C4<br>4C<br>EB        | ED<br>5B<br>BE    | 35<br>BF<br>DF    | 12<br>EE<br>4C | E4<br>8A<br>1D | 99<br>BD<br>B8 | 77<br>93<br>35 | mZ<br>NwA=2L[                 | 5w                |
|                | 92              | EC             | 76             | C7             | FA                | 12                      | 1C                   | 86                 | 01                                |                       |                   | 21                | 10             | 10             | 20             |                | V                             |                   |
|                | <b>IP</b><br>45 | (Ir            | 1) H           | ron            | n RI              | IP                      | Ver                  |                    |                                   |                       | <b>IF7</b><br>4   | ACE :             | PI             | ?P 1           | L              |                |                               |                   |
|                | 00              |                |                |                |                   | TOS<br>Del              | S:<br>Lay:           | ;                  |                                   |                       | Rou<br>Nor        | utir<br>cmal      | ne<br>L        |                |                |                |                               |                   |
|                | 00              | 98             |                |                |                   | Thr<br>Rel<br>Ler       | roug<br>Liak<br>ngth | ghpu<br>bili<br>n: | it:<br>Lty:                       | :                     | Nor<br>Nor<br>152 | rmal<br>rmal<br>2 | L              |                |                |                |                               |                   |
|                | 00              | 15             |                |                |                   | ID:                     | :                    |                    |                                   |                       | 21                |                   |                |                |                |                |                               |                   |
|                | 00              | 00             |                |                |                   | Fra                     | ag (<br>nges         | )ffs<br>stic       | set:<br>on:                       | :                     | 0<br>Nor          | rmal              | L              |                |                |                |                               |                   |
|                |                 |                |                |                |                   |                         | 2                    |                    |                                   |                       | May               | / Fr              | ragn           | nent           | 5              |                |                               |                   |
|                | F4<br>32        |                |                |                |                   | TTI                     |                      |                    |                                   |                       | 244               |                   | rac            | Juei           | 10             |                |                               |                   |
|                | 07              | 6C             |                |                |                   | Che                     | ecks                 | sum:               | :                                 |                       | 190               | )0                |                |                |                |                |                               |                   |
|                | 25<br>25        | 55<br>50       | 62<br>11       | D3<br>3B       |                   | Src<br>Dst              |                      | ?:<br>?:           |                                   |                       | 37.<br>37.        | . 85 .<br>. 80 .  | .98<br>.17     | .211<br>.59    | L              |                |                               |                   |
|                |                 |                | 4              | 1-7-           | -201              | 17                      | 12:                  | 47:                | :40.                              | . 320                 | )                 |                   |                |                |                |                | ,                             |                   |
|                | 45<br>0A        | 00<br>0A       | 00<br>0A       | 54<br>02       | 00                | 15<br>00                | 00                   | 00                 | F9<br>45                          | 2F<br>00              | 99<br>00          | 4F<br>3C          | 0A<br>13       | 0A<br>B7       | 0A<br>00       | 01<br>00       | ET/.                          | 0<br><            |
|                | 7F              | 01             | 9A             | F1             | C0                | A8                      | 0A                   | 64                 | C0                                | A8                    | 01                | 64                | 00             | 00             | 2F             | 17             | d                             | d/.               |
|                | 00<br>6D        | 01<br>6E       | 26<br>65       | 44<br>70       | 61<br>71          | 62<br>72                | 63<br>73             | 64<br>74           | 65<br>75                          | 66<br>76              | 67<br>77          | 68<br>61          | 69<br>62       | 6A<br>63       | 6B<br>64       | 6C<br>65       | & Dabcdefg                    | hijkl             |
|                | 66              | 67             | 68             | 69             | / ⊥               | 12                      | 15                   | / 1                | 15                                | /0                    | , ,               | 01                | 02             | 05             | ΓŪ             | 00             | fghi                          | abcue             |
|                | <b>IP</b><br>45 | (Co            | ont)           | Fı             | com               | REN<br>IP               | <b>T</b><br>Ver      | <b>) L(</b>        | DC                                |                       | <b>1F7</b><br>4   | ACE :             | PI             | P 1            | L              |                |                               |                   |
|                | 0.0             |                |                |                |                   | Hdr                     | Le                   | en:                |                                   |                       | 20                |                   |                |                |                |                |                               |                   |
|                | 00              |                |                |                |                   | Del                     | ay:<br>Lay:          | :<br>thp:          | it:                               |                       | Nor               | rmal<br>rmal      | L              |                |                |                |                               |                   |
|                | 0.0             | Γ.4            |                |                |                   | Rel                     | liak                 | pili               | Lty:                              | :                     | Nor               | rmal              | L              |                |                |                |                               |                   |
|                | 00              | 54<br>15       |                |                |                   | Ler<br>ID:              | ngth<br>:            | 1:                 |                                   |                       | 84<br>21          |                   |                |                |                |                |                               |                   |
|                | 00              | 00             |                |                |                   | Fra                     | ag (                 | )ffs               | set:                              | :                     | 0                 | _                 |                |                |                |                |                               |                   |
|                |                 |                |                |                |                   | Cor                     | nges                 | stic               | on:                               |                       | Nor<br>May        | rmal<br>/ Fr      | L<br>Cagn      | nent           | 5              |                |                               |                   |
|                |                 |                |                |                |                   |                         |                      |                    |                                   |                       | -                 |                   | 2              |                |                |                |                               |                   |

|     |            |          |            |     |      |            |     |      |       |     | La         | st              | Fra  | agn         | ner     | nt |   |       |      |      |       |     |  |
|-----|------------|----------|------------|-----|------|------------|-----|------|-------|-----|------------|-----------------|------|-------------|---------|----|---|-------|------|------|-------|-----|--|
|     | F9<br>2E   |          |            |     |      | TTL        | :   |      |       |     | 24         | 9               |      |             |         |    |   |       |      |      |       |     |  |
|     | 2 F<br>9 9 | 4 F      |            |     |      | Che        | cke | m    |       |     | 39         | <b>6</b><br>247 | ,    |             |         |    |   |       |      |      |       |     |  |
|     | 0A         | 0A       | 0A         | 01  |      | Src        | I   | 2:   | •     |     | 10         | .10             | ).1  | <b>)</b> .1 | L       |    |   |       |      |      |       |     |  |
|     | 0A         | 0A       | 0A         | 02  | 1    | Dst        | II  | 2:   |       |     | 10         | .10             | .1   | 5.2         | 2       |    |   |       |      |      |       |     |  |
|     |            |          |            |     |      |            |     |      |       |     |            |                 |      |             |         |    |   |       |      |      |       |     |  |
|     |            | 4        | -7-        | 201 | 17   | 12:        | 47: | :40. | . 320 | )   |            |                 | ·    |             |         |    |   |       |      |      |       |     |  |
| 45  | 00         | 00       | 3C         | 13  | В7   | 00         | 00  | 7E   | 01    | 9B  | F1         | СС              | ) A  | 3 0         | )A      | 64 | Ι | E<    |      | ~.   | • • • | d   |  |
| C0  | A8         | 01       | 64         | 00  | 00   | 2F         | 17  | 00   | 01    | 26  | 44         | 61              | 6.   | 26          | 53      | 64 |   | d     | / .  | •••  | &Da   | bcd |  |
| 65  | 66         | 67       | 68         | 69  | 6A   | 6B         | 6C  | 6D   | 6E    | 6F  | 70         | 71              | . 7: | 2 7         | /3      | 74 | e | efghi | ijkl | mn   | opq   | rst |  |
| /5  | /6         | //       | 61         | 62  | 63   | 64         | 65  | 66   | 6/    | 68  | 69         |                 |      |             |         |    | l | uvwal | ocae | eigi | nı    |     |  |
| IP  | (Fi        | nal      | ) E        | ron | n LO | ст         | O I | REM  |       | IF  | ACE        | : E             | тн   | 0           |         |    |   |       |      |      |       |     |  |
| 45  |            |          |            |     | IP   | Ver        | :   |      |       | 4   |            |                 |      |             |         |    |   |       |      |      |       |     |  |
|     |            |          |            |     | Hdr  | Le         | n:  |      |       | 20  |            |                 |      |             |         |    |   |       |      |      |       |     |  |
| 00  |            |          |            |     | TOS  | :          |     |      |       | Roi | uti        | ne              |      |             |         |    |   |       |      |      |       |     |  |
|     |            |          |            |     | Dela | ay:        |     |      |       | Noi | rma        | 1               |      |             |         |    |   |       |      |      |       |     |  |
|     |            |          |            |     | Thr  | oug        | hpi | it:  |       | Noi | rma        | 1               |      |             |         |    |   |       |      |      |       |     |  |
| 0.0 | 20         |          |            |     | Reli | ıab<br>ath | 111 | Lty: |       | NO1 | rma        | T               |      |             |         |    |   |       |      |      |       |     |  |
| 13  | B7         |          |            |     | TD.  | gun        | •   |      |       | 504 | 17         |                 |      |             |         |    |   |       |      |      |       |     |  |
| 00  | 00         |          |            |     | Fra  | α Ο        | ffs | set: |       | 0   | 1 /        |                 |      |             |         |    |   |       |      |      |       |     |  |
|     |            |          |            |     | Con  | ges        | tic | on:  |       | Noi | rma        | 1               |      |             |         |    |   |       |      |      |       |     |  |
|     |            |          |            |     |      | -          |     |      |       | May | уF         | raç             | me   | nt          |         |    |   |       |      |      |       |     |  |
|     |            |          |            |     |      |            |     |      |       | Las | st         | Fra             | ıgme | ent         | -       |    |   |       |      |      |       |     |  |
| 7E  |            |          |            |     | TTL  | :          |     |      |       | 120 | 6          |                 |      |             |         |    |   |       |      |      |       |     |  |
| 01  |            |          |            |     | Pro  | to:        |     |      |       | ICI | ИР         |                 |      |             |         |    |   |       |      |      |       |     |  |
| 9B  | F1         | 0 7      | <b>C</b> A |     | Che  | cks        | um: | :    |       | 399 | 921        | ~~              | 10   |             |         |    |   |       |      |      |       |     |  |
| CO  | Að<br>Ng   | 0A<br>01 | 64<br>67   |     | Det  | TD         |     |      |       | 10  | 2.1<br>2 1 | 00.<br>69       | 10   |             | טנ<br>ר |    |   |       |      |      |       |     |  |
| TC  | MP•        | ΟT       | Г          |     | DSC  | 11         | •   |      |       | 19. |            |                 | ÷••  | 200         |         |    |   |       |      |      |       |     |  |
| 00  | •          |          |            |     | Typ  | e:         |     |      |       | ECI | O          | REE             | LY   |             |         |    |   |       |      |      |       |     |  |
| 00  |            |          |            |     | Code | e:         |     |      |       | 0   |            |                 |      |             |         |    |   |       |      |      |       |     |  |
| 2F  | 17         |          |            |     | Che  | cks        | um  | :    |       | 593 | 35         |                 |      |             |         |    |   |       |      |      |       |     |  |
|     |            |          | _          |     |      |            |     |      |       |     |            |                 |      |             |         |    |   |       |      |      |       |     |  |

## 4.2.3 Ping test to HQ LAN 2

From the command prompt of a laptop in the Remote Site LAN, try a ping to a host in the HQ LAN2:

| Administrator: Command Prompt                                                                                                    |
|----------------------------------------------------------------------------------------------------|
| C:\windows\system32>ping 172.16.10.100 -n 1                                                                                                    |
| Pinging 172.16.10.100 with 32 bytes of data:<br>Reply from 172.16.10.100: bytes=32 time=1647ms TTL=126                                                                                               |
| Ping statistics for 172.16.10.100:<br>Packets: Sent = 1, Received = 1, Lost = 0 (0% loss),<br>Approximate round trip times in milli-seconds:<br>Minimum = 1647ms, Maximum = 1647ms, Average = 1647ms |
| C:\windows\system32>                                                                                                    |

Checking the trace in the **MANAGEMENT - ANALYSER > TRACE** section, also for the traffic directed to the HQ LAN 2, it is shown that the ECHO REQ/REPLY packets are correctly encapsulated in the tunnel (GRE/ESP packets) sent/received via the PPP connection:

| <br> | 4   | 4-7- | -201 | L7   | 12:  | :57:  | :13. | . 880 | )  |     |         |           |      |     |    |                            |  |
|------|-----|------|------|------|------|-------|------|-------|----|-----|---------|-----------|------|-----|----|----------------------------|--|
| 45   | 00  | 00   | 3C   | 08   | ЗA   | 00    | 00   | 80    | 01 | ΒA  | 06      | C0        | A8   | 01  | 64 | E <d< td=""><td></td></d<> |  |
| AC   | 10  | 0A   | 64   | 08   | 00   | 27    | 0B   | 00    | 01 | 26  | 50      | 61        | 62   | 63  | 64 | d'&Pabcd                   |  |
| 65   | 66  | 67   | 68   | 69   | 6A   | 6B    | 6C   | 6D    | 6E | 6F  | 70      | 71        | 72   | 73  | 74 | efghijklmnopgrst           |  |
| 75   | 76  | 77   | 61   | 62   | 63   | 64    | 65   | 66    | 67 | 68  | 69      |           |      |     |    | uvwabcdefghi               |  |
|      |     |      |      |      |      |       |      |       |    |     |         |           |      |     |    |                            |  |
| IP   | (11 | a) I | From | n RI | см з |       | COC  |       |    | IFA | ACE     | : E1      | сн ( | )   |    |                            |  |
| 45   |     | ÷    |      |      | ΙP   | Vei   | :    |       |    | 4   |         |           |      |     |    |                            |  |
| -    |     |      |      |      | Hdr  | r Le  | en:  |       |    | 20  |         |           |      |     |    |                            |  |
| 00   |     |      |      |      | TOS  | 3:    |      |       |    | Rou | ıtir    | ne        |      |     |    |                            |  |
|      |     |      |      |      | Del  | av    |      |       |    | Nor | rmal    | L         |      |     |    |                            |  |
|      |     |      |      |      | Thr  | 0110  | ndr  | 1t.:  |    | Nor | rma     | L         |      |     |    |                            |  |
|      |     |      |      |      | Re]  | iak   | oili | tv    |    | Nor | rma     | L         |      |     |    |                            |  |
| 00   | 3C  |      |      |      | Ler  | nat.h | 1:   | 1     |    | 60  |         |           |      |     |    |                            |  |
| 08   | ЗA  |      |      |      | ID:  | :     |      |       |    | 210 | )6      |           |      |     |    |                            |  |
| 0.0  | 0.0 |      |      |      | Fra  | aa (  | Offe | set:  |    | 0   |         |           |      |     |    |                            |  |
|      |     |      |      |      | Cor  | naes  | stic | on:   |    | Nor | rma     |           |      |     |    |                            |  |
|      |     |      |      |      |      | - 9   |      |       |    | Маз | 7 F1    | -<br>cagr | nent | -   |    |                            |  |
|      |     |      |      |      |      |       |      |       |    | Las | st. B   | Trad      | rmer | nt. |    |                            |  |
| 80   |     |      |      |      | TTI  |       |      |       |    | 128 | 3       |           |      |     |    |                            |  |
| 01   |     |      |      |      | Pro  | nto:  | •    |       |    | TCN | Γ<br>1P |           |      |     |    |                            |  |
| BA   | 06  |      |      |      | Che  | cks   |      |       |    | 476 | 522     |           |      |     |    |                            |  |
| CO   | A8  | 01   | 64   |      | Sro  |       |      |       |    | 192 | 2.10    | 58.1      | 1.10 | 00  |    |                            |  |
| AC   | 10  | 0A   | 64   |      | Dst  | : II  | 2:   |       |    | 172 | 2.10    | 5.10      | ).10 | 00  |    |                            |  |
| ICN  | 4P: |      |      |      |      |       |      |       |    |     |         |           |      |     |    |                            |  |
| 08   |     |      |      |      | Tyr  | be:   |      |       |    | ECH | 10 1    | REQ       |      |     |    |                            |  |
|      |     |      |      |      |      |       |      |       |    |     |         |           |      |     |    |                            |  |

|                                                          | 00<br>27                                                 | 0B                                                 |                                                                  |                                                                  |                                                                | Coc<br>Che                                                | de:<br>ecks                                                      | sum:                                                      | :                                                          |                                                    | 0<br>285                                           | 55                                           |                                                    |                                                    |                                                    |                                                                                                   |
|----------------------------------------------------------|----------------------------------------------------------|----------------------------------------------------|------------------------------------------------------------------|------------------------------------------------------------------|----------------------------------------------------------------|-----------------------------------------------------------|------------------------------------------------------------------|-----------------------------------------------------------|------------------------------------------------------------|----------------------------------------------------|----------------------------------------------------|----------------------------------------------|----------------------------------------------------|----------------------------------------------------|----------------------------------------------------|---------------------------------------------------------------------------------------------------|
| 45<br>0A<br>7F<br>00<br>6D<br>66                         | 00<br>0A<br>01<br>01<br>6E<br>67                         | 00<br>0A<br>BB<br>26<br>6F<br>68                   | 1-7-<br>54<br>01<br>06<br>50<br>70<br>69                         | -201<br>00<br>00<br>C0<br>61<br>71                               | 17<br>26<br>00<br>A8<br>62<br>72                               | 12:<br>00<br>08<br>01<br>63<br>73                         | 57<br>00<br>00<br>64<br>64<br>74                                 | 13.<br>F9<br>45<br>AC<br>65<br>75                         | .880<br>2F<br>00<br>10<br>66<br>76                         | )<br>99<br>00<br>0A<br>67<br>77                    | 3E<br>3C<br>64<br>68<br>61                         | 0A<br>08<br>08<br>69<br>62                   | 0A<br>3A<br>00<br>6A<br>63                         | 0A<br>00<br>27<br>6B<br>64                         | 02<br>00<br>0B<br>6C<br>65                         | ET.&/.><br>E<.:<br>dd'.<br>&Pabcdefghijkl<br>mnopqrstuvwabcde<br>fghi                             |
| <b>ER</b><br>45                                          | 0-I                                                      | lQsi                                               | ite                                                              | Fro                                                              | om 1<br>IP                                                     | Ver                                                       | <b>TO</b><br>::                                                  | REN                                                       | 1                                                          | <b>1F</b> 2<br>4                                   | ACE                                                | : PI                                         | P 1                                                | L                                                  |                                                    |                                                                                                   |
| 00                                                       |                                                          |                                                    |                                                                  |                                                                  | TOS<br>Del<br>Thi                                              | E Le<br>S:<br>Lay:<br>couc                                | ghpu                                                             | 1t:                                                       |                                                            | ZU<br>Roi<br>Noi<br>Noi                            | utir<br>cmai                                       | ne<br>L<br>L                                 |                                                    |                                                    |                                                    |                                                                                                   |
| 0 0<br>0 0<br>0 0                                        | 54<br>26<br>00                                           |                                                    |                                                                  |                                                                  | Ler<br>ID:<br>Fra<br>Cor                                       | ngth<br>:<br>ag (<br>nges                                 | )ff:<br>stic                                                     | set:                                                      | :                                                          | 84<br>38<br>0<br>Noi                               | cma]                                               | L                                            |                                                    |                                                    |                                                    |                                                                                                   |
| F9<br>2F<br>99                                           | 3E                                                       |                                                    |                                                                  |                                                                  | TTI<br>Pro                                                     | :<br>oto:<br>ecks                                         | sum                                                              | :                                                         |                                                            | May<br>Las<br>249<br>GRI<br>392                    | y Fi<br>st I<br>9<br>230                           | ragr<br>Frag                                 | nent<br>gmer                                       | :<br>it                                            |                                                    |                                                                                                   |
| 0A<br>0A                                                 | 0A<br>0A                                                 | 0A<br>0A                                           | 02<br>01                                                         |                                                                  | Sro<br>Dst                                                     |                                                           | ?:<br>?:                                                         |                                                           |                                                            | 10<br>10                                           | .10<br>.10                                         | .10<br>.10                                   | .2<br>.1                                           |                                                    |                                                    |                                                                                                   |
| 45<br>25<br>B9<br>E4<br>F1<br>C4<br>A0<br>BA<br>B1<br>3A | 00<br>55<br>73<br>BE<br>A0<br>C0<br>C2<br>1F<br>33<br>7D | 00<br>62<br>48<br>DC<br>58<br>92<br>4C<br>15<br>A6 | 4-7-<br>98<br>D3<br>39<br>3E<br>E5<br>23<br>51<br>C7<br>7F<br>0D | -201<br>00<br>E4<br>99<br>48<br>CB<br>17<br>BC<br>04<br>7E<br>09 | 17<br>26<br>15<br>08<br>68<br>66<br>82<br>CE<br>2F<br>C4<br>0E | 12:<br>00<br>10<br>DF<br>64<br>2F<br>7B<br>D6<br>E6<br>50 | :57:<br>00<br>C3<br>E7<br>68<br>67<br>9D<br>87<br>F6<br>33<br>BF | 13.<br>FA<br>00<br>B6<br>D9<br>98<br>10<br>BD<br>CB<br>04 | .880<br>32<br>00<br>F5<br>14<br>0D<br>52<br>83<br>35<br>BF | 01<br>00<br>8A<br>D6<br>1E<br>92<br>C6<br>8F<br>78 | 5B<br>26<br>0C<br>AD<br>7F<br>0E<br>C6<br>F2<br>B5 | 25<br>CB<br>DC<br>43<br>3A<br>DF<br>5E<br>EA | 50<br>C3<br>96<br>C9<br>72<br>7C<br>96<br>86<br>3C | 11<br>14<br>38<br>74<br>8B<br>0E<br>EC<br>9F<br>C3 | 3B<br>15<br>5C<br>68<br>23<br>F4<br>C7<br>A4<br>6F | E&2.[%P.;<br>%Ub&<br>.s.98\<br>H>Hk.hth<br>fdgCr.#<br>X#/.R.: .<br>Q{<br>L./5^<br>.3~3x<0<br>:}P. |
| <b>IP</b><br>45                                          | (Fi                                                      | inal                                               | L) I                                                             | ror                                                              | n L(<br>IP<br>Hdi                                              | Ver<br>Ver                                                | <b>ro I</b><br>::<br>en:                                         | REM                                                       |                                                            | <b>1F2</b><br>4<br>20                              | ACE                                                | : PI                                         | P 1                                                | L                                                  |                                                    |                                                                                                   |
| 00                                                       |                                                          |                                                    |                                                                  |                                                                  | TOS<br>Del<br>Thi<br>Rel                                       | S:<br>Lay:<br>couc                                        | ;<br>ghpu                                                        | it.                                                       |                                                            | Rou<br>Noi<br>Noi                                  | utir<br>cmal<br>cmal                               | ne<br>L<br>L                                 |                                                    |                                                    |                                                    |                                                                                                   |
|                                                          | 98<br>26<br>00                                           |                                                    |                                                                  |                                                                  | Ler<br>ID:<br>Fra<br>Cor                                       | ngth<br>ag (<br>nges                                      | )ffs                                                             | set:                                                      | :                                                          | 152<br>38<br>0<br>Noi<br>May<br>Las                | cmal<br>y Fi<br>st H                               | L<br>Frag                                    | nent                                               | ;<br>nt                                            |                                                    |                                                                                                   |

| FA<br>32<br>01<br>25<br>25 | 5B<br>50<br>55                   | 11<br>62                         | 3B<br>D3                         |                                  | TTI<br>Pro<br>Che<br>Sro<br>Dst | cks<br>IP                       | um:                        |                      |                      | 250<br>ESE<br>347<br><b>37.</b><br><b>37.</b> | )<br>7<br>80.<br>85.       | 17.<br>98.                 | 59<br>211                  |                            |                            |                      |                                                             |
|----------------------------|----------------------------------|----------------------------------|----------------------------------|----------------------------------|---------------------------------|---------------------------------|----------------------------|----------------------|----------------------|-----------------------------------------------|----------------------------|----------------------------|----------------------------|----------------------------|----------------------------|----------------------|-------------------------------------------------------------|
|                            | <br>45<br>25                     | 00                               | 4<br>00<br>11                    | 98<br>38                         | 201<br>00<br>36                 | 7<br>1D                         | 12:<br>00                  | 57:<br>00            | 15.<br>F4            | 530<br>32                                     | )<br>07                    | <br>64<br>1 D              | 25<br>75                   | -<br>55<br>D3              | 62<br>74                   | D3<br>F1             | E2.d%Ub.<br>%P .6D                                          |
|                            | 2D<br>2D<br>BF                   | C5<br>63                         | 54<br>9A                         | 25<br>23<br>EP                   | 37<br>02<br>71                  | E0<br>5A                        | 9E<br>6A<br>15             | 16<br>15<br>75       | 47<br>89<br>BC       | 36<br>3A<br>9B                                | 24<br>9E                   | 5E<br>B3                   | 57<br>F1                   | 42<br>3F                   | 65<br>46                   | AF<br>A5             | T%7G6\$^WBe.<br>.c.#.Zj:?F.                                 |
|                            | 02<br>23                         | E9<br>4E                         | 80<br>C1                         | 2B<br>A3                         | 71<br>EB<br>08                  | 2E<br>BD                        | 78<br>FA                   | 48<br>95             | E4<br>13             | 52<br>59                                      | 31<br>5C                   | A7<br>81                   | 89<br>13                   | 5D<br>B4<br>1F             | 11<br>BE                   | 12<br>E6             | +Y\                                                         |
|                            | 2A<br>58<br>89                   | 02<br>CB<br>EE                   | AE<br>7D<br>07                   | 27<br>B7<br>BF                   | DB<br>D1<br>1A                  | 35<br>1F<br>78                  | 8A<br>EE<br>6D             | F4<br>E7<br>0A       | 81<br>DF             | 60<br>DF                                      | D5<br>C9                   | 98<br>86                   | 32<br>75                   | 83<br>CE                   | 85<br>F3                   | 24<br>CB             | *'.5`2\$<br>X.}u<br>xm.                                     |
|                            | IP                               | (In                              | 1) E                             | 'ron                             | RE                              | мт                              | οı                         | oc                   |                      |                                               | IFA                        | ACE :                      | PI                         | PP 1                       |                            |                      |                                                             |
|                            | 45                               |                                  |                                  |                                  |                                 | IP<br>Hdr                       | Ver<br>Le                  | n:                   |                      |                                               | 4<br>20                    |                            |                            |                            |                            |                      |                                                             |
|                            | 00                               |                                  |                                  |                                  |                                 | TOS<br>Del<br>Thr               | :<br>ay:<br>oug            | hpu                  | t:                   |                                               | Rou<br>Nor<br>Nor          | ntin<br>mal<br>mal         | 1e<br>-<br>-               |                            |                            |                      |                                                             |
|                            | 00                               | 98<br>1 D                        |                                  |                                  |                                 | Len                             | ıab<br>gth                 | :                    | ty:                  |                                               | Nor<br>152<br>29           | rmal<br>?                  | -                          |                            |                            |                      |                                                             |
|                            | 00                               | 00                               |                                  |                                  |                                 | Fra<br>Con                      | g C<br>ges                 | ffs                  | et:<br>n:            |                                               | 0<br>Nor                   | mal                        | -                          |                            |                            |                      |                                                             |
|                            |                                  |                                  |                                  |                                  |                                 |                                 |                            |                      |                      |                                               | May<br>Las                 | v Fr<br>st F               | agn<br>Trag                | nent<br>mer                | it                         |                      |                                                             |
|                            | F4<br>32                         | сл                               |                                  |                                  |                                 | Pro                             | to:                        |                      |                      |                                               | 244<br>ESE                 | !<br>?                     |                            |                            |                            |                      |                                                             |
|                            | 25<br>25<br>25                   | 55<br>50                         | 62<br>11                         | D3<br>3B                         |                                 | Src<br>Dst                      | IP<br>IP                   |                      |                      |                                               | 37.<br>37.                 | 85.<br>80.                 | 98.<br>17.                 | 211<br>59                  |                            |                      |                                                             |
|                            |                                  |                                  | 4                                | -7-                              | 201                             | 7                               | 12:                        | 57 <b>:</b>          | 15.                  | 530                                           | )                          |                            |                            |                            | 0 7                        | 0.1                  |                                                             |
|                            | 45<br>0A<br>7F<br>00<br>6D<br>66 | 00<br>0A<br>01<br>01<br>6E<br>67 | 00<br>0A<br>C2<br>26<br>6F<br>68 | 54<br>02<br>58<br>50<br>70<br>69 | 00<br>AC<br>61<br>71            | 10<br>10<br>62<br>72            | 00<br>08<br>0A<br>63<br>73 | 00<br>64<br>64<br>74 | 45<br>C0<br>65<br>75 | 2F<br>00<br>A8<br>66<br>76                    | 99<br>00<br>01<br>67<br>77 | 47<br>3C<br>64<br>68<br>61 | 0A<br>00<br>00<br>69<br>62 | 0A<br>E8<br>00<br>6A<br>63 | 0A<br>00<br>2F<br>6B<br>64 | 00<br>0B<br>6C<br>65 | ETE<<br>Xdd/.<br>&Pabcdefghijkl<br>mnopqrstuvwabcde<br>fghi |
|                            | <b>IP</b><br>45                  | (Co                              | ont)                             | Fr                               | om                              | <b>rem</b><br>IP                | <b>TC</b><br>Ver           |                      | C                    |                                               | <b>IFA</b><br>4            | ACE :                      | PI                         | PP 1                       |                            |                      |                                                             |
|                            | 00                               |                                  |                                  |                                  |                                 | Hdr<br>TOS<br>Del<br>Thr<br>Rel | Le<br>:<br>ay:<br>oug      | hpu                  | t:                   |                                               | 20<br>Rou<br>Nor<br>Nor    | ntin<br>mal                | ne<br>-                    |                            |                            |                      |                                                             |
|                            | 00<br>00<br>00                   | 54<br>1D<br>00                   |                                  |                                  |                                 | Len<br>ID:<br>Fra               | gth<br>g C                 | offs                 | et:                  |                                               | 84<br>29<br>0              |                            | -                          |                            |                            |                      |                                                             |

|                      | F9<br>2F<br>99<br>0A<br>0A | 47<br>0A<br>0A       | 0A<br>0A             | 01<br>02             |                      | TTI<br>Pro<br>Che<br>Sro<br>Dst | bto<br>bto<br>cks<br>c II<br>t II | stic                 | on:                  |                      | Nc<br>Ma<br>24<br>GF<br>39<br>10 | erma<br>y E<br>9<br>239<br>.10 | 1<br>7 rag<br>7 rag<br>9.10<br>9.10 | men<br>Igme    | t<br>nt        |                                                                   |  |
|----------------------|----------------------------|----------------------|----------------------|----------------------|----------------------|---------------------------------|-----------------------------------|----------------------|----------------------|----------------------|----------------------------------|--------------------------------|-------------------------------------|----------------|----------------|-------------------------------------------------------------------|--|
|                      |                            | 4                    | 4-7-                 | -201                 | 17                   | 12:                             | :57                               | :15                  | .530                 | )                    |                                  |                                |                                     |                |                |                                                                   |  |
| 45<br>C0<br>65<br>75 | 00<br>A8<br>66<br>76       | 00<br>01<br>67<br>77 | 3C<br>64<br>68<br>61 | 00<br>00<br>69<br>62 | E8<br>00<br>6A<br>63 | 00<br>2F<br>6B<br>64            | 00<br>0B<br>6C<br>65              | 7E<br>00<br>6D<br>66 | 01<br>01<br>6E<br>67 | C3<br>26<br>6F<br>68 | 58<br>50<br>70<br>69             | AC<br>61<br>71                 | : 10<br>. 62<br>. 72                | 0A<br>63<br>73 | 64<br>64<br>74 | E <a<br>d/&amp;Pabcd<br/>efghijklmnopqrst<br/>uvwabcdefghi</a<br> |  |
| IP                   | (Fi                        | Inal                 | L) E                 | ron                  | n LC                 |                                 | IO I                              | REM                  |                      | IF                   | ACE                              | : E                            | тн                                  | 0              |                |                                                                   |  |
| 45                   |                            |                      |                      |                      | 1P<br>Hdi            | Vei<br>^ T.e                    | 2:<br>n·                          |                      |                      | 4<br>20              |                                  |                                |                                     |                |                |                                                                   |  |
| 00                   |                            |                      |                      |                      | TOS                  | 5:                              | •                                 |                      |                      | Roi                  | uti                              | ne                             |                                     |                |                |                                                                   |  |
|                      |                            |                      |                      |                      | Del                  | Lay:                            | :                                 |                      |                      | No                   | rma                              | 1                              |                                     |                |                |                                                                   |  |
|                      |                            |                      |                      |                      | Thi                  | couc                            | Jhpu                              | 1t:                  | _                    | No                   | rma                              | 1                              |                                     |                |                |                                                                   |  |
| 00                   | 3C                         |                      |                      |                      | Ler                  | nati                            | )111<br>):                        | Lty                  |                      | NO:                  | rma                              | L                              |                                     |                |                |                                                                   |  |
| 00                   | E8                         |                      |                      |                      | ID:                  | :                               | - •                               |                      |                      | 232                  | 2                                |                                |                                     |                |                |                                                                   |  |
| 00                   | 00                         |                      |                      |                      | Fra                  | ag (                            | Offs                              | set                  | :                    | 0                    |                                  |                                |                                     |                |                |                                                                   |  |
|                      |                            |                      |                      |                      | Cor                  | nges                            | stic                              | on:                  |                      | No:                  | rma                              | 1                              |                                     |                |                |                                                                   |  |
|                      |                            |                      |                      |                      |                      |                                 |                                   |                      |                      | Mag                  | y ⊧<br>s+                        | rag<br>Fra                     | men<br>ume                          | nt<br>nt       |                |                                                                   |  |
| 7E                   |                            |                      |                      |                      | TTI                  |                                 |                                   |                      |                      | 12                   | 6                                | 110                            | ignic                               | .110           |                |                                                                   |  |
| 01                   |                            |                      |                      |                      | Pro                  | oto:                            | :                                 |                      |                      | ICI                  | MP                               |                                |                                     |                |                |                                                                   |  |
| C3                   | 58                         | 0 -                  | <b>C A</b>           |                      | Che                  | ecks                            | sum                               | :                    |                      | 50                   | 208                              |                                |                                     |                |                |                                                                   |  |
| AC                   | 10<br>70                   | 0A                   | 64<br>64             |                      | Sro                  | 2 IH<br>- TI                    | ?:                                |                      |                      | 17                   | 2.1                              | .6.1<br>60                     | .0.1                                | .00            |                |                                                                   |  |
| ICN                  | AO<br>AP:                  | ΟŢ                   | 04                   |                      | DSI                  | - 11                            | •••                               |                      |                      | 19.                  | c . 1                            | .00.                           | 1.1                                 | .00            |                |                                                                   |  |
| 00                   | - •                        |                      |                      |                      | тур                  | pe:                             |                                   |                      |                      | ECI                  | Ю                                | REE                            | PLY                                 |                |                |                                                                   |  |
| 00                   |                            |                      |                      |                      | Coc                  | le:                             |                                   |                      |                      | 0                    |                                  |                                |                                     |                |                |                                                                   |  |
| 2F                   | 0B                         |                      |                      |                      | Che                  | ecks                            | sum                               | :                    |                      | 28                   | 63                               |                                |                                     |                |                |                                                                   |  |
|                      |                            |                      |                      |                      |                      |                                 |                                   |                      |                      |                      |                                  |                                |                                     |                |                |                                                                   |  |

## **5** CONFIGURATION FILES

## 5.1 Responder Configuration (WR21)

The config.da0 file and the hardware/firmware used on the Responder router for the purpose of this Application Note are shown below:

```
Command: config c show
Command result
eth 0 descr "HQ LAN 1"
eth 0 IPaddr "192.168.10.1"
eth 1 descr "HQ LAN 2"
eth 1 IPaddr "172.16.10.1"
lapb 0 ans OFF
lapb 0 tinact 120
lapb 1 tinact 120
lapb 3 dtemode 0
lapb 4 dtemode 0
lapb 5 dtemode 0
lapb 6 dtemode 0
ip 0 cidr ON
route 0 descr "RouteToRemoteSiteLAN"
route 0 IPaddr "192.168.1.0"
route 0 ll_ent "TUN"
def_route 0 ll_ent "ppp"
def route 0 ll_add 1
eroute 0 descr "GREoverIPsec"
eroute 0 peerid "RemoteSite"
eroute 0 ourid "HQsite"
eroute 0 locip "10.10.10.1"
eroute 0 locmsk "255.255.255.255"
eroute 0 remip "10.10.10.2"
eroute 0 remmsk "255.255.255.255"
eroute 0 ESPauth "SHA1"
eroute 0 ESPenc "AES"
eroute 0 authmeth "PRESHARED"
eroute 0 dhgroup 2
eroute 0 enckeybits 128
dhcp 0 IPmin "192.168.1.100"
dhcp 0 respdelms 500
dhcp 0 mask "255.255.255.0"
dhcp 0 gateway "192.168.1.1"
dhcp 0 DNS "192.168.1.1"
sntp 0 server "time.devicecloud.com"
dyndns 0 ifent "default"
ppp 0 timeout 300
ppp 1 name "W-WAN (LTE)"
ppp 1 phonenum "*98*1#"
ppp 1 IPaddr "0.0.0.0"
ppp 1 timeout 0
ppp 1 ipsec 1
```

ppp 1 aodion 1 ppp 1 autoassert 1 ppp 1 r chap OFF ppp 3 defpak 16 ppp 4 defpak 16 web 0 prelogin\_info ON web 0 showgswiz ON modemcc 0 info asy add 4 modemcc 0 init str "+CGOREQ=1" modemcc 0 init\_str1 "+CGQMIN=1" modemcc 0 apn "internet.t-d1.de" modemcc 0 link retries 10 modemcc 0 stat\_retries 30 modemcc 0 sms\_interval 1 modemcc 0 sms access 1 modemcc 0 sms\_concat 0 modemcc 0 init str 2 "+CGQREQ=1" modemcc 0 init str1 2 "+CGQMIN=1" modemcc 0 apn\_2 "Your.APN.goes.here" modemcc 0 link\_retries\_2 10 modemcc 0 stat\_retries\_2 30 modemcc 0 sms\_access\_2 1 modemcc 0 sms concat 2 0 ana 0 l1on ON ana 0 lapdon 0 ana 0 asyon 1 ana 0 logsize 45 cmd 0 unitid "ss%s>" cmd 0 cmdnua "99" cmd 0 hostname "digi.router" cmd 0 asyled mode 2 cmd 0 tremto 1200 cmd 0 rcihttp ON user 0 access 0 user 1 name "username" user 1 epassword "KD51SVJDVVg=" user 1 access 0 user 2 access 0 user 3 access 0 user 4 access 0 user 5 access 0 user 6 access 0 user 7 access 0 user 8 access 0 user 9 access 0 user 10 name "RemoteSite" user 10 epassword "PDZxU0FFQFU=" user 10 access 4 local 0 transaccess 2 sslcli 0 verify 10 sslsvr 0 certfile "cert01.pem" sslsvr 0 keyfile "privrsa.pem" ssh 0 hostkey1 "privSSH.pem"

ppp 1 use\_modem 1

```
ssh 0 nb_listen 5
ssh 0 v1 OFF
tun 0 descr "GRE Tunnel"
tun 0 IPaddr "10.10.0.1"
tun 0 mask "255.255.255.252"
tun 0 source "10.10.10.1"
tun 0 dest "10.10.10.2"
cloud 0 ssl ON
Power Up Profile: 0
OK
```

#### 'ati5'

| Digi TransPort WR21-U22B- | DE1-XX Ser#:237416 HW Revision: 2203a       |
|---------------------------|---------------------------------------------|
| Software Build Ver5.2.17. | <b>12.</b> Mar 8 2017 13:55:28 WW           |
| ARM Bios Ver 7.59u v43 45 | 4MHz B987-M995-F80-08140,0 MAC:00042d039f68 |
| Power Up Profile: 0       |                                             |
| Async Driver              | Revision: 1.19 Int clk                      |
| Ethernet Port Isolate Dri | ver Revision: 1.11                          |
| Firewall                  | Revision: 1.0                               |
| EventEdit                 | Revision: 1.0                               |
| Timer Module              | Revision: 1.1                               |
| (B)USBHOST                | Revision: 1.0                               |
| L2TP                      | Revision: 1.10                              |
| РРТР                      | Revision: 1.00                              |
| TACPLUS                   | Revision: 1.00                              |
| MODBUS                    | Revision: 0.00                              |
| RealPort                  | Revision: 0.00                              |
| MultiTX                   | Revision: 1.00                              |
| LAPB                      | Revision: 1.12                              |
| X25 Layer                 | Revision: 1.19                              |
| MACRO                     | Revision: 1.0                               |
| PAD                       | Revision: 1.4                               |
| X25 Switch                | Revision: 1.7                               |
| V120                      | Revision: 1.16                              |
| TPAD Interface            | Revision: 1.12                              |
| GPS                       | Revision: 1.0                               |
| TELITUPD                  | Revision: 1.0                               |
| SCRIBATSK                 | Revision: 1.0                               |
| BASTSK                    | Revision: 1.0                               |
| PYTHON                    | Revision: 1.0                               |
| CLOUDSMS                  | Revision: 1.0                               |
| TCP (HASH mode)           | Revision: 1.14                              |
| TCP Utils                 | Revision: 1.13                              |
| PPP                       | Revision: 5.2                               |
| WEB                       | Revision: 1.5                               |
| SMTP                      | Revision: 1.1                               |
| FTP Client                | Revision: 1.5                               |
| FTP                       | Revision: 1.4                               |
| IKE                       | Revision: 1.0                               |
| PollANS                   | Revision: 1.2                               |

Page | 39

| DDDAE                 | D         | 4 0  |
|-----------------------|-----------|------|
| PPPOE                 | Revision: | 1.0  |
| BRIDGE                | Revision: | 1.1  |
| MODEM CC (Huawei LTE) | Revision: | 5.2  |
| FLASH Write           | Revision: | 1.2  |
| Command Interpreter   | Revision: | 1.38 |
| SSLCLI                | Revision: | 1.0  |
| OSPF                  | Revision: | 1.0  |
| BGP                   | Revision: | 1.0  |
| QOS                   | Revision: | 1.0  |
| PWRCTRL               | Revision: | 1.0  |
| RADIUS Client         | Revision: | 1.0  |
| SSH Server            | Revision: | 1.0  |
| SCP                   | Revision: | 1.0  |
| SSH Client            | Revision: | 1.0  |
| CERT                  | Revision: | 1.0  |
| LowPrio               | Revision: | 1.0  |
| Tunnel                | Revision: | 1.2  |
| OVPN                  | Revision: | 1.2  |
| TEMPLOG               | Revision: | 1.0  |
| QDL                   | Revision: | 1.0  |
| OK                    |           |      |

## 5.2 Initiator Configuration (WR11)

The config.da0 file and the hardware/firmware used on the Initiator router for the purpose of this Application Note are shown below:

```
Command: config c show
Command result
eth 0 descr "RemoteSiteLAN"
eth 0 IPaddr "192.168.1.1"
eth 0 ipanon ON
lapb 0 ans OFF
lapb 0 tinact 120
lapb 1 tinact 120
lapb 3 dtemode 0
lapb 4 dtemode 0
lapb 5 dtemode 0
lapb 6 dtemode 0
ip 0 cidr ON
route 0 descr "ToHQLAN1"
route 0 IPaddr "192.168.10.0"
route 0 11_ent "TUN"
route 1 descr "ToHQLAN2"
route 1 IPaddr "172.16.10.0"
route 1 ll_ent "TUN"
def_route 0 ll_ent "ppp"
def route 0 ll add 1
eroute 0 descr "GREoverIPsec"
eroute 0 peerip "37.85.98.211"
eroute 0 peerid "HQsite"
eroute 0 ourid "RemoteSite"
```

```
eroute 0 locip "10.10.10.2"
eroute 0 locmsk "255.255.255.255"
eroute 0 remip "10.10.10.1"
eroute 0 remmsk "255.255.255.255"
eroute 0 ESPauth "SHA1"
eroute 0 ESPenc "AES"
eroute 0 authmeth "PRESHARED"
eroute 0 nosa "TRY"
eroute 0 autosa 2
eroute 0 dhgroup 2
eroute 0 enckeybits 128
dhcp 0 IPmin "192.168.1.100"
dhcp 0 respdelms 500
dhcp 0 mask "255.255.255.0"
dhcp 0 gateway "192.168.1.1"
dhcp 0 DNS "192.168.1.1"
sntp 0 server "time.devicecloud.com"
dyndns 0 ifent "default"
ppp 0 timeout 300
ppp 1 name "W-WAN (HSPA 3G)"
ppp 1 phonenum "*98*1#"
ppp 1 IPaddr "0.0.0.0"
ppp 1 timeout 0
ppp 1 ipsec 1
ppp 1 use_modem 1
ppp 1 aodion 1
ppp 1 autoassert 1
ppp 1 ipanon ON
ppp 1 r_chap OFF
ppp 3 defpak 16
ppp 4 defpak 16
web 0 prelogin_info ON
ftpcli 0 hostname "ftp1.digi.com"
ftpcli 0 username "anonymous"
ftpcli 0 epassword "OTF5VFxBSE1B"
ftpcli 0 directory "support/firmware/transport/radio module firmware/he910d"
ike 0 encalg "AES"
ike 0 keybits 128
ike 0 authalg "SHA1"
ike 0 aggressive ON
ike 0 ikegroup 2
ike 0 ipsecgroup 2
modemcc 0 info_asy_add 3
modemcc 0 init_str "+CGQREQ=1"
modemcc 0 init_str1 "+CGQMIN=1"
modemcc 0 apn "internet.t-d1.de"
modemcc 0 link_retries 10
modemcc 0 stat_retries 30
modemcc 0 sms interval 1
modemcc 0 sms access 1
modemcc 0 sms_concat 0
modemcc 0 init_str_2 "+CGQREQ=1"
modemcc 0 init_str1_2 "+CGQMIN=1"
modemcc 0 apn_2 "Your.APN.goes.here"
```

modemcc 0 link retries 2 10 modemcc 0 stat\_retries\_2 30 modemcc 0 sms\_access\_2 1 modemcc 0 sms concat 2 0 ana 0 anon ON ana 0 12on OFF ana 0 xoton OFF ana 0 lapdon 0 ana 0 lapbon 0 ana 0 maxdata 1500 ana 0 logsize 180 cmd 0 unitid "ss%s>" cmd 0 cmdnua "99" cmd 0 hostname "digi.router" cmd 0 tremto 1200 cmd 0 rcihttp ON user 0 access 0 user 1 name "username" user 1 epassword "KD51SVJDVVg=" user 1 access 0 user 2 access 0 user 3 access 0 user 4 access 0 user 5 access 0 user 6 access 0 user 7 access 0 user 8 access 0 user 9 access 0 user 10 name "HQsite" user 10 epassword "PDZxU0FFQFU=" user 10 access 4 local 0 transaccess 2 sslcli 0 verify 10 sslsvr 0 certfile "cert01.pem" sslsvr 0 keyfile "privrsa.pem" ssh 0 hostkey1 "privSSH.pem" ssh 0 nb\_listen 5 ssh 0 v1 OFF tun 0 descr "GRE tunnel" tun 0 IPaddr "10.10.0.2" tun 0 mask "255.255.255.252" tun 0 source "10.10.10.2" tun 0 dest "10.10.10.1" templog 0 mo\_autooff ON cloud 0 ssl ON Power Up Profile: 0 OK

| Digi TransPort WR11-U900- | DE1-XX Seri      | #:319120 HW Revision: 3204a    |
|---------------------------|------------------|--------------------------------|
| Software Build Ver5.2.18. | <b>3.</b> May 23 | 2017 09:43:42 1W               |
| ARM Bios Ver 7.61u v46 36 | 0MHz B987-N      | 1995-F80-00,0 MAC:00042d04de90 |
| Power Up Profile: 0       |                  |                                |
| Async Driver              | Revision:        | 1.19 Int clk                   |
| Ethernet Driver           | Revision:        | 1.11                           |
| Firewall                  | Revision:        | 1.0                            |
| EventEdit                 | Revision:        | 1.0                            |
| Timer Module              | Revision:        | 1.1                            |
| (B)USBHOST                | Revision:        | 1.0                            |
| L2TP                      | Revision:        | 1.10                           |
| РРТР                      | Revision:        | 1.00                           |
| TACPLUS                   | Revision:        | 1.00                           |
| MultiTX                   | Revision:        | 1.00                           |
| LAPB                      | Revision:        | 1.12                           |
| X25 Layer                 | Revision:        | 1.19                           |
| MACRO                     | Revision:        | 1.0                            |
| PAD                       | Revision:        | 1.4                            |
| X25 Switch                | Revision:        | 1.7                            |
| TPAD Interface            | Revision:        | 1.12                           |
| TELITUPD                  | Revision:        | 1.0                            |
| SCRIBATSK                 | Revision:        | 1.0                            |
| BASTSK                    | Revision:        | 1.0                            |
| PYTHON                    | Revision:        | 1.0                            |
| CLOUDSMS                  | Revision:        | 1.0                            |
| TCP (HASH mode)           | Revision:        | 1.14                           |
| TCP Utils                 | Revision:        | 1.13                           |
| PPP                       | Revision:        | 5.2                            |
| WEB                       | Revision:        | 1.5                            |
| SMTP                      | Revision:        | 1.1                            |
| FTP Client                | Revision:        | 1.5                            |
| FTP                       | Revision:        | 1.4                            |
| IKE                       | Revision:        | 1.0                            |
| PollANS                   | Revision:        | 1.2                            |
| PPPOE                     | Revision:        | 1.0                            |
| BRIDGE                    | Revision:        | 1.1                            |
| MODEM CC (Telit 3G)       | Revision:        | 5.2                            |
| FLASH Write               | Revision:        | 1.2                            |
| Command Interpreter       | Revision:        | 1.38                           |
| SSLCLI                    | Revision:        | 1.0                            |
| OSPF                      | Revision:        | 1.0                            |
| BGP                       | Revision:        | 1.0                            |
| QOS                       | Revision:        | 1.0                            |
| PWRCTRL                   | Revision:        | 1.0                            |
| RADIUS Client             | Revision:        | 1.0                            |
| SSH Server                | Revision:        | 1.0                            |
| SCP                       | Revision:        | 1.0                            |
| SSH Client                | Revision:        | 1.0                            |
| CERT                      | Revision:        | 1.0                            |
| LowPrio                   | Revision:        | 1.0                            |
| lunnel                    | Revision:        | 1.2                            |
|                           | Revision:        | 1.2                            |
|                           | Revision:        | 1.0                            |
| UDL                       | NEVISION:        | 1.0                            |